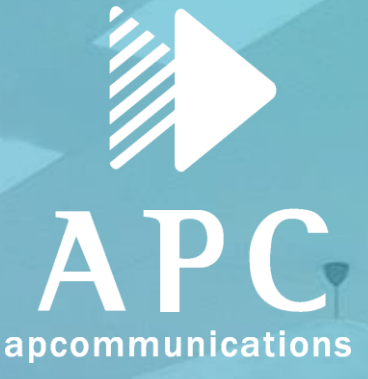

# 競合FW構築経験者が語る-Firewall Migration Toolを活用した移行方法

株式会社エーピーコミュニケーションズ iTOC事業部 MBS部 宮内 一輝 (k\_miyauchi@ap-com.co.jp)

2024年10月3日

### はじめに

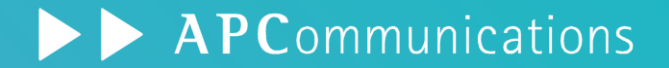

1.会社/自己紹介 2.今回の目的 3.Firewall Migration Tool (FMT)の概要説明 4.検証プロセス a. 検証の概要 b. 検証の狙い c. 検証項目 d. 検証環境 e. 検証手順 5. 検証結果 a. 各機能の移行結果 b. 手動移行とFMT使用時の比較 c. Optimize ACL(Beta) 6.総括 a. 所感 b. Appendix c. まとめ 7.さいごに

### 1. 会社紹介

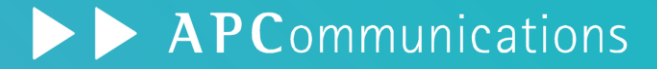

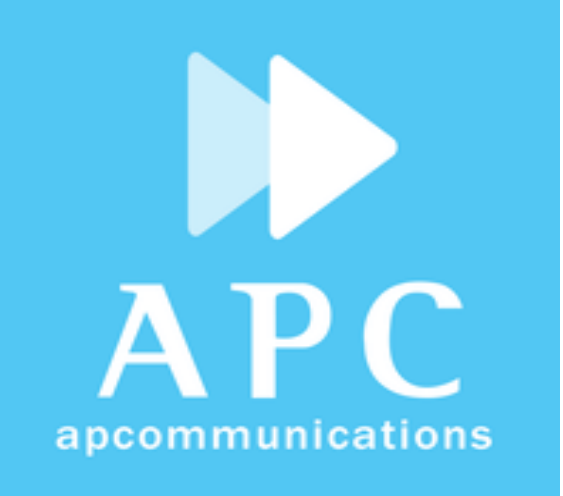

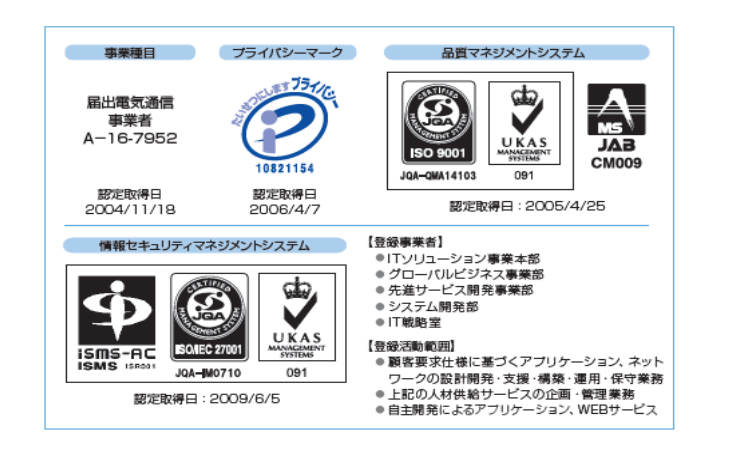

| 会社名  | : | 株式会社エーピーコミュニケーションズ       |
|------|---|--------------------------|
| URL  | : | http://www.ap-com.co.jp/ |
| 本社   | : | 東京都千代田区鍛冶町2丁目9番12号       |
|      |   | 神田徳カビル 3階                |
| 関連会社 | : | 株式会社APアシスト、              |
|      |   | (戦略提携)ミランティス・ジャパン株式会社    |
| 代表   | : | 内田 武志                    |
| 設立   | : | 1995年11月16日              |
| 資本金  | : | 9,250万円                  |
| 従業員数 | : | 478名(2024年4月現在)          |

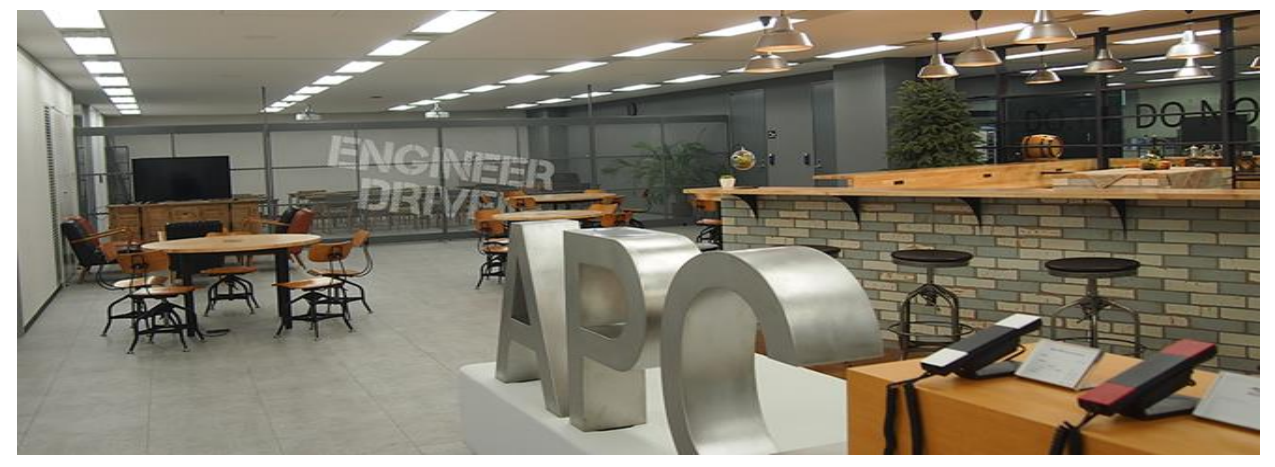

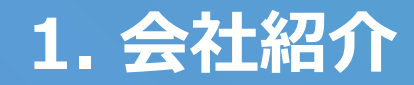

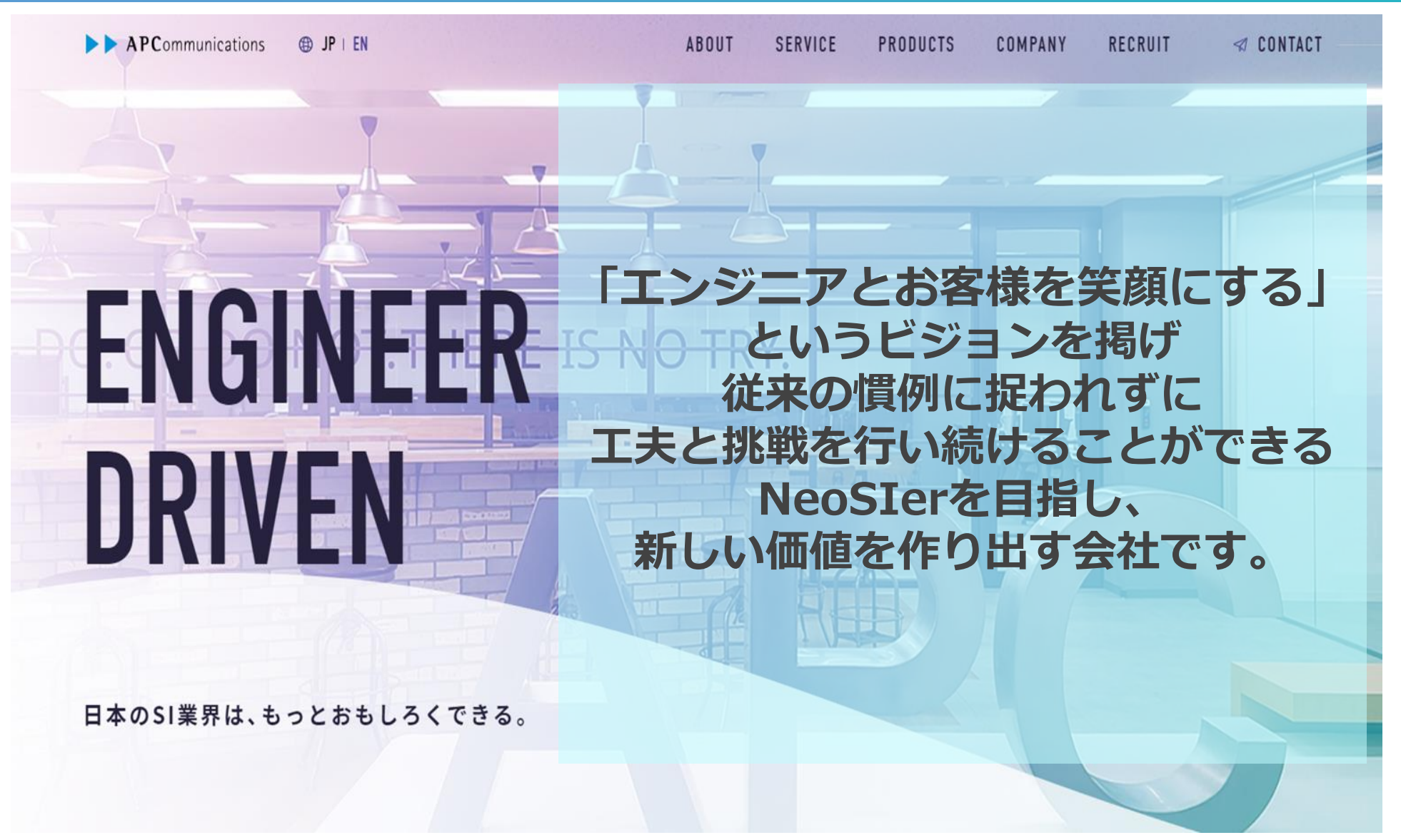

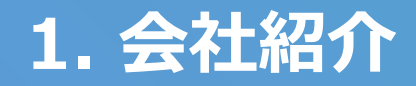

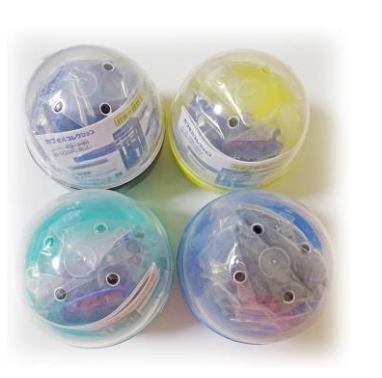

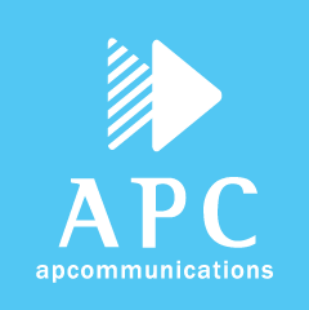

カプセルトイ

手のひらネットワーク機器

#### を企画・総合監修した会社です

本企画は、総合監修を務める当社が「ITインフラを一般の方に も知ってもらい、業界を盛り上げたい という想いから立案し、 これに共感した A10ネットワークス様・シスコ様・古河電工様 の協力により実現に至りました。

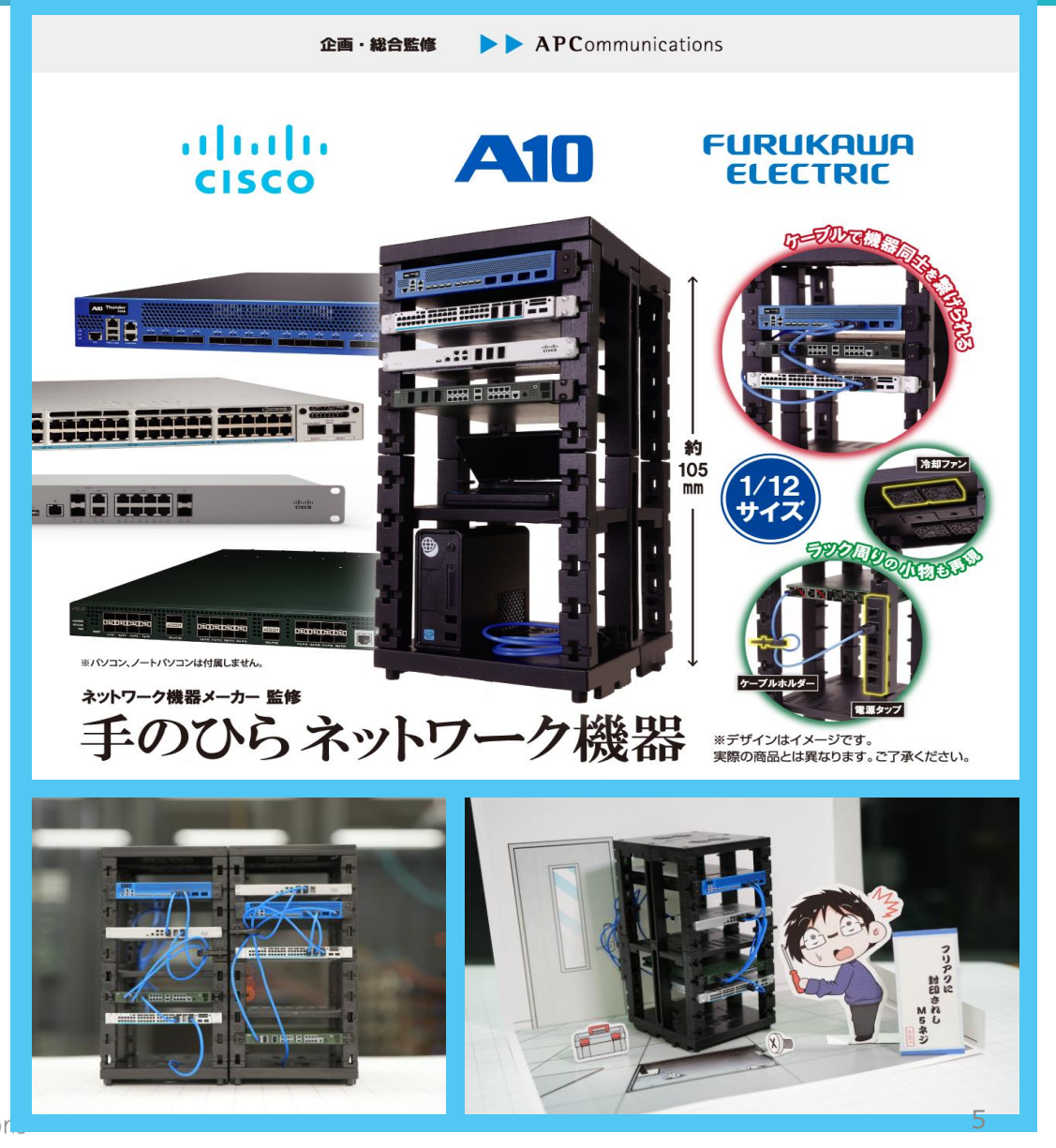

### 1. 自己紹介

- 氏名: 宮内 一輝 (みやうち かずき)
- 出身: 神奈川県 大和市
- 経歴: Palo Alto Networks社製品 運用保守 Palo Alto Firewall構築案件
- 趣味: 水泳 CTF NEW

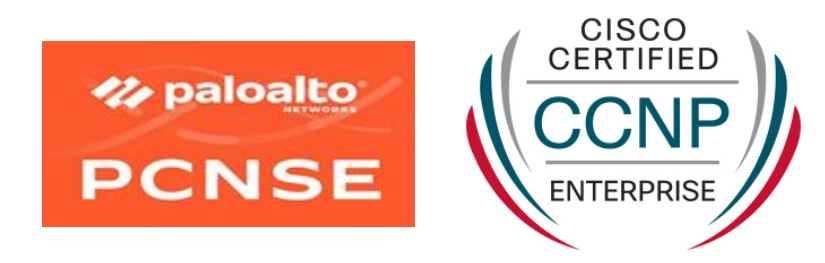

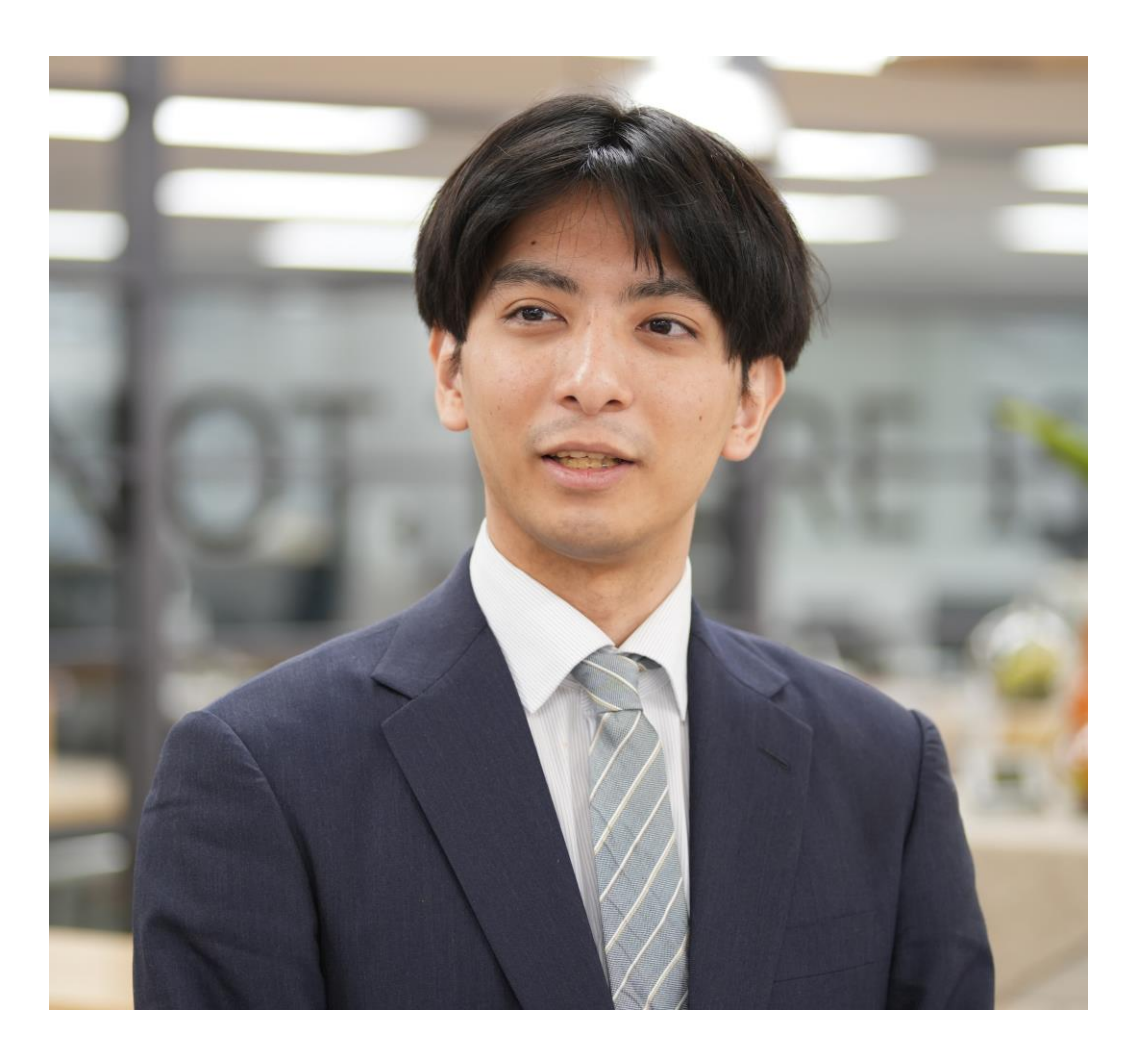

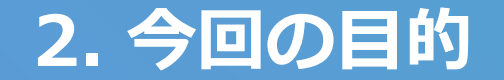

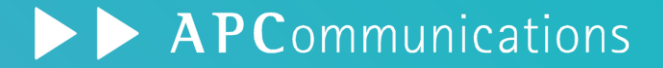

今回は他社ベンダーのFirewall製品からCisco Firewall Threat Defense(FTD)への移行検証を実施

検証にはCisco社が無償で提供しているFirewall Migration Tool(FMT)を使用し、その使用感や手動移行との比較結果を共有することでFMTとはどういった場面で活用できるツールか知ってもらう

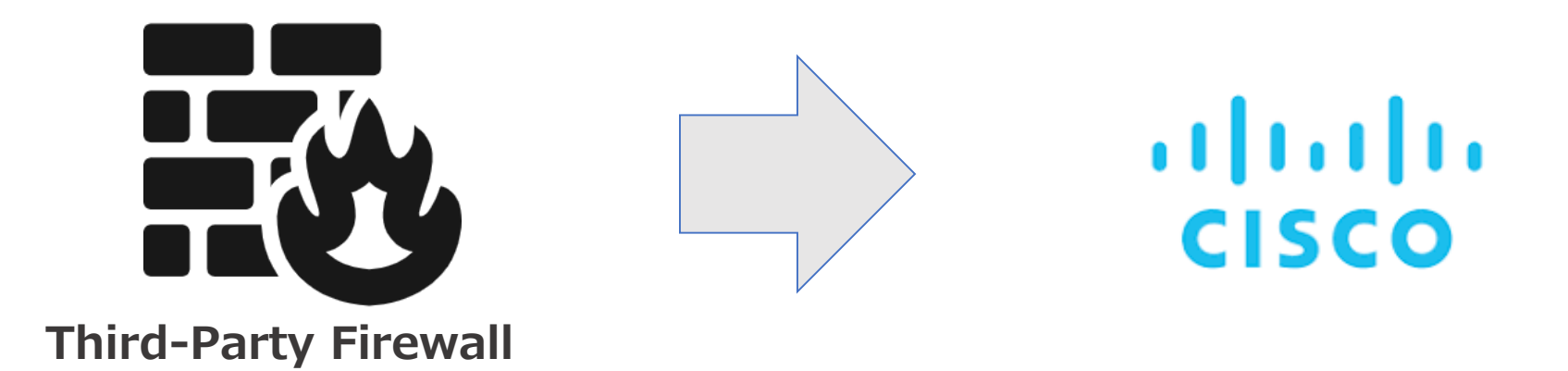

## 3. Firewall Migration Tool (FMT)の概要説明

## 無償で提供される FTDセルフサービス移行ツール

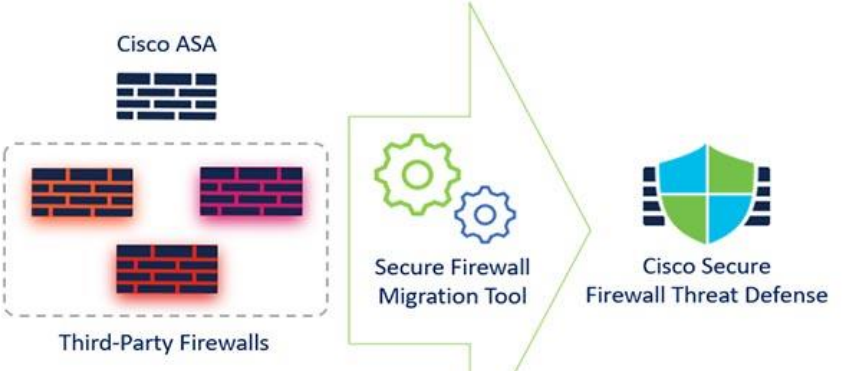

### 移行元 サポート対象のプラットフォーム

- Cisco Secure Firewall ASA全モデル
- Cisco Secure Firewall Device Manager (FDM) 管理のFTD
- サードパーティ製品: Palo Alto Networks, Fortinet, Check Point

#### 使用方法

- 移行先のFTDはFMC管理(もしくは cdFMC)を用意
- Windows/Mac/CloudベースUI提供
  - Desktop App
  - ・ CDOクラウドサービス

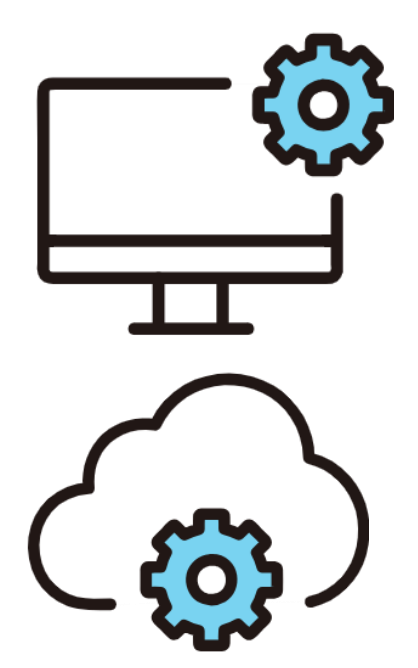

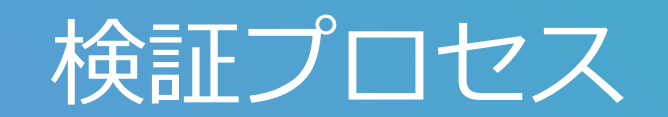

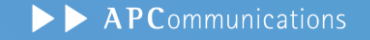

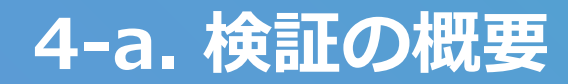

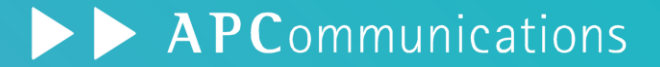

- Palo Alto Networks社 FirewallからCisco FTDへのマイグレーションを想定した検証を実施
- 移行にはFirewall Migration Tool(FMT)を使用

#### 検証のゴール:FMTを使用した設定ベースでの移行可否の確認

| 確認すること                                                                   | 確認しないこと                                           |
|--------------------------------------------------------------------------|---------------------------------------------------|
| <ul> <li>FMTを使用した設定移行手順</li> <li>各機能毎の移行可否</li> <li>移行に伴う考慮事項</li> </ul> | <ul> <li>移行後の機能検証</li> <li>移行前後の動作差分確認</li> </ul> |

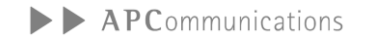

### 4-b. 検証の狙い

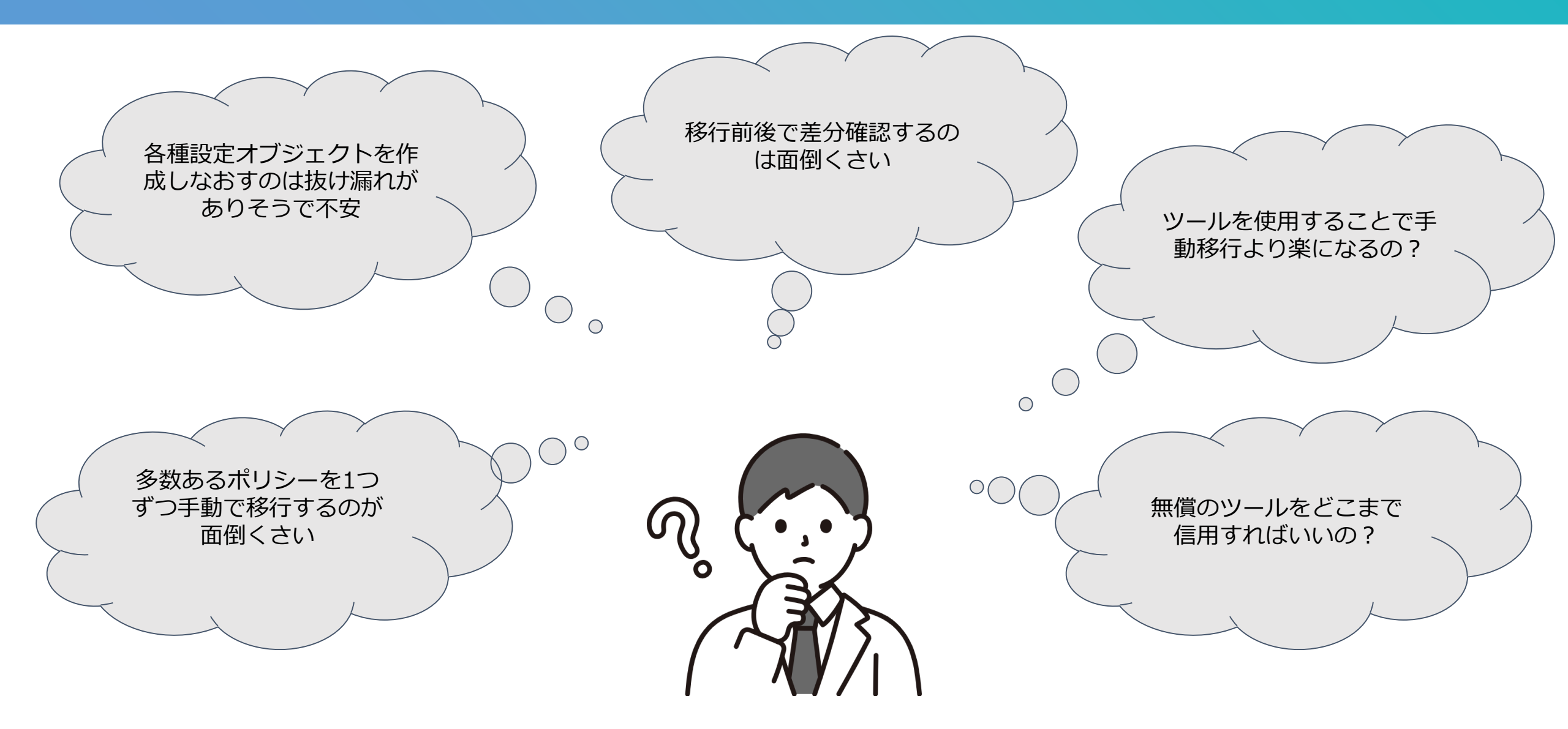

## 4-c. 検証項目

| No. | 移行元(PaloAlto)                       | 移行先(FTD)          | 結果 | 備考 |
|-----|-------------------------------------|-------------------|----|----|
| 1   | Interfece                           | Interfaces        |    |    |
| 2   | Zone                                | Security Zones    |    |    |
| 3   | Static Routing                      | Static Routes     |    |    |
| 4   | Dynamic Routes                      | Dynamic Routes    |    |    |
| 5   | Address Object                      | Network Objects   |    |    |
| 6   | Service Object                      | Port Objects      |    |    |
| 7   | Application ID                      | Applications      |    |    |
| 8   | Security Policy                     | Security Rule     |    |    |
| 9   | NAT Policy                          | NAT Rule          |    |    |
| 10  | Security Profile(Threat Prevention) | Intrusion Policy  |    |    |
| 11  | GlobalProtect                       | Remote Access VPN |    |    |

## 4-d. 検証環境(概要図)

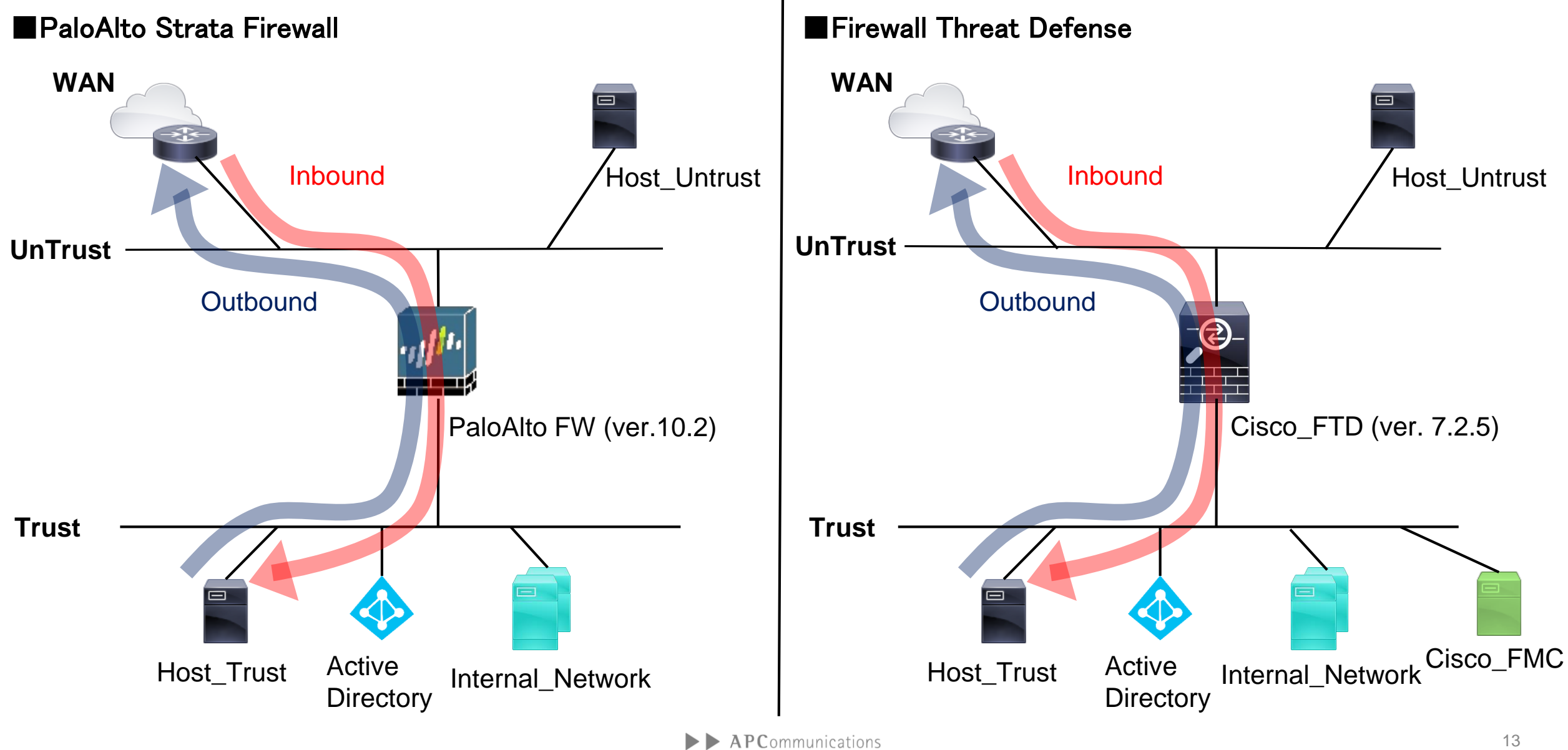

## 4-e. 検証手順(PaloAlto)

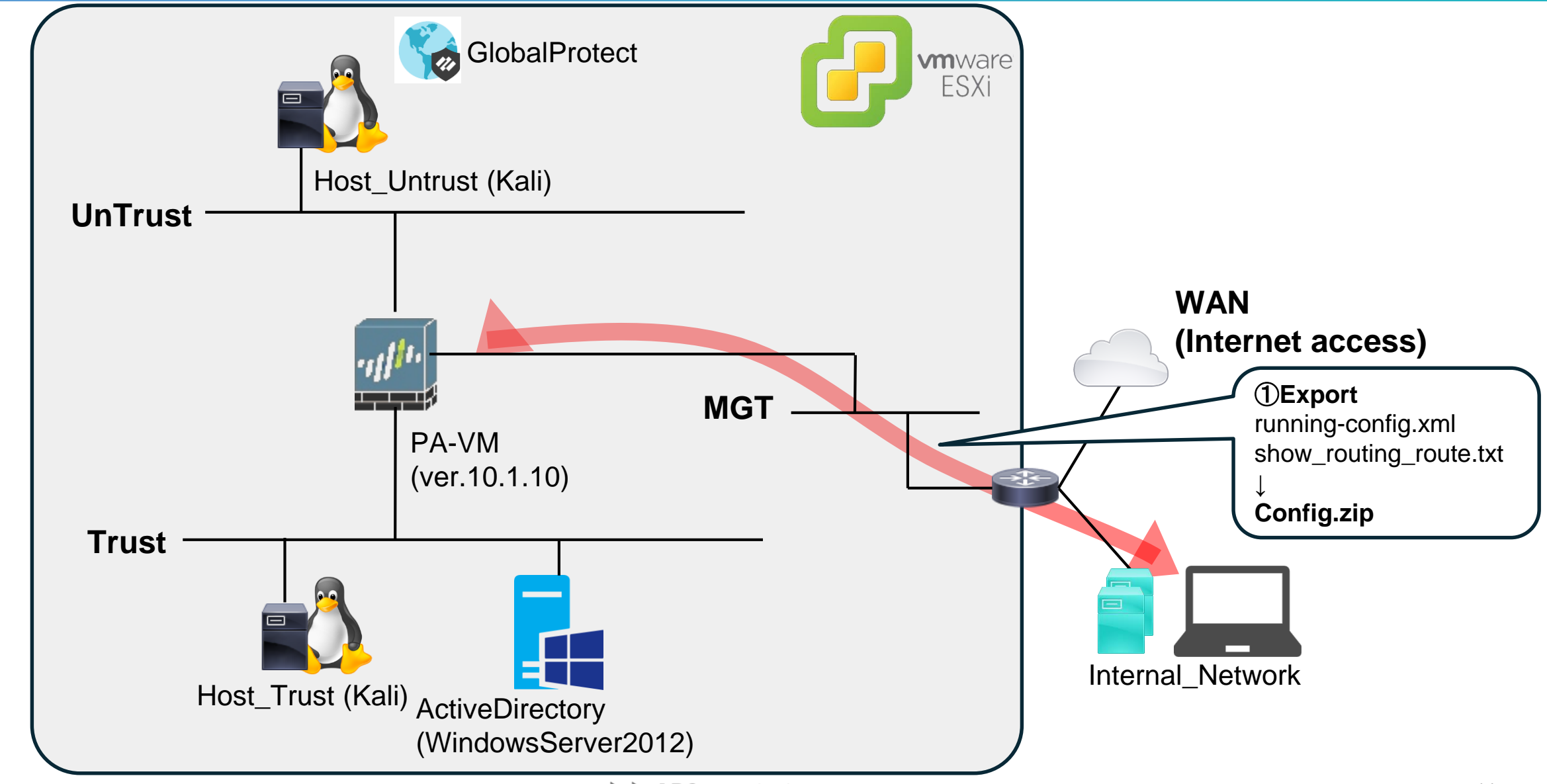

## 4-e. 検証手順(Cisco FTD)

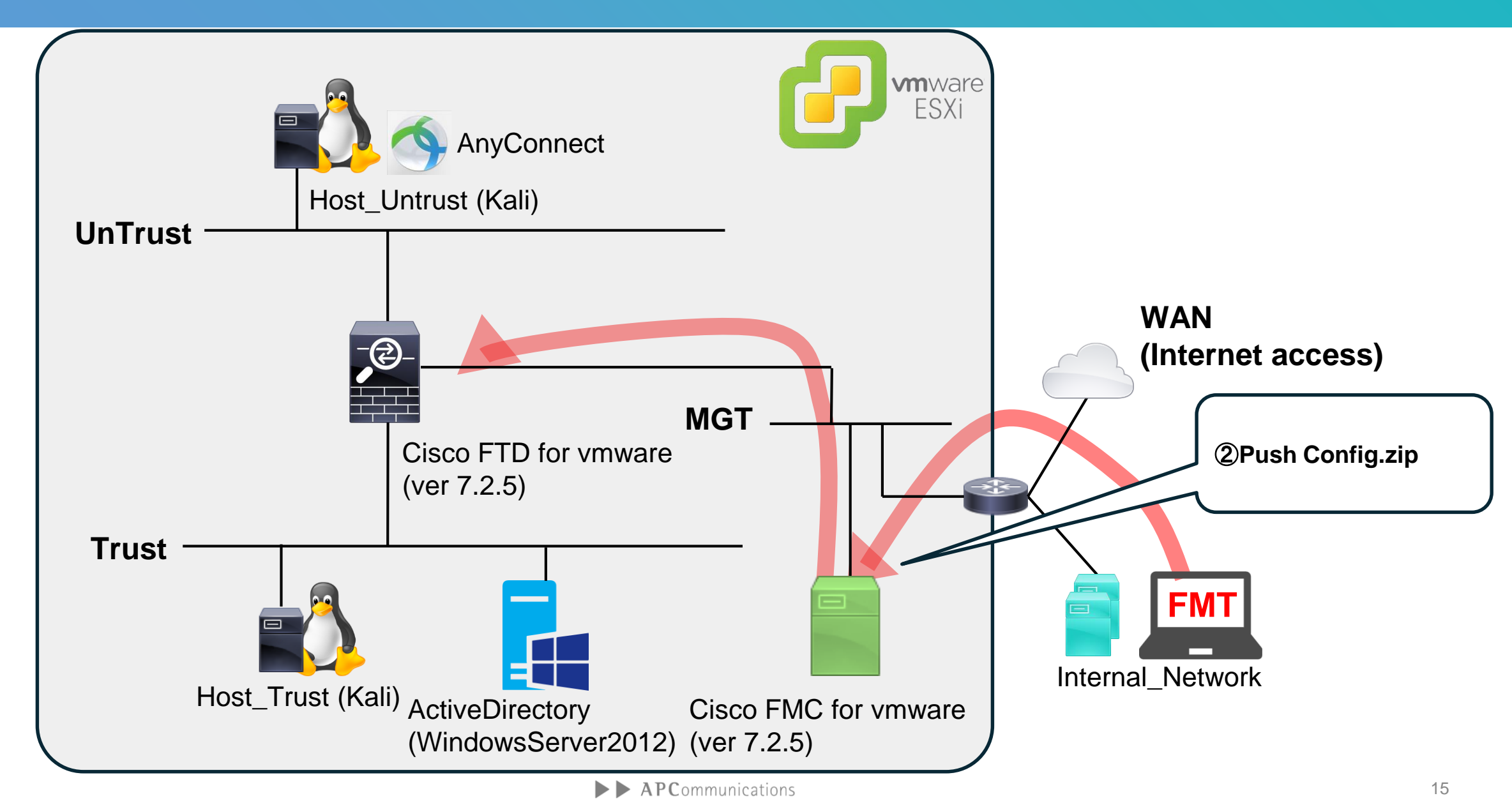

## 4-e. 検証手順 (FMT)

| 📕 🛛 🔁 📕 🗢 🗍 FMT                                                                        |                                            |                            |
|----------------------------------------------------------------------------------------|--------------------------------------------|----------------------------|
| ファイル ホーム 共有 表                                                                          | 支示                                         | $\sim$                     |
| $\leftarrow \rightarrow \checkmark \uparrow \blacksquare \rightarrow PC \rightarrow 5$ | デスクトップ > FMT                               | <ul><li> FMTの検索 </li></ul> |
|                                                                                        | へ<br>名前                                    | 更新日時                       |
| X 9199 79 2X                                                                           |                                            | 2024/07/09 21:19           |
| 📥 OneDrive                                                                             | resources                                  | 2024/07/09 21:19           |
| 🔔 PC                                                                                   | 👖 20240702_1_migration.zip                 | 2024/07/09 15:33           |
|                                                                                        | app_config.txt                             | 2024/07/09 21:19           |
| ● ネットワーク                                                                               | 🚟 Firewall_Migration_Tool_v6.0.1-10454.exe | 2024/06/27 16:27           |
|                                                                                        | ftd_migration.sqlite.aes                   | 2024/07/09 21:23           |
|                                                                                        |                                            |                            |
|                                                                                        |                                            |                            |
|                                                                                        |                                            |                            |
|                                                                                        |                                            |                            |
|                                                                                        |                                            |                            |
|                                                                                        |                                            |                            |
|                                                                                        |                                            |                            |
|                                                                                        |                                            |                            |
|                                                                                        |                                            |                            |
|                                                                                        |                                            |                            |
|                                                                                        |                                            |                            |
|                                                                                        |                                            |                            |
|                                                                                        |                                            |                            |

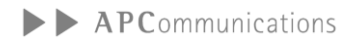

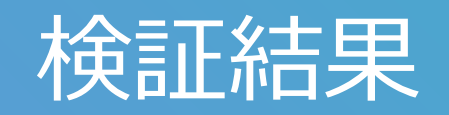

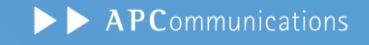

### 5-a. 検証結果

#### **APC**ommunications

| No. | 移行元(PaloAlto)                       | 移行先(FTD)          | 結果 | 備考                                    |                    |
|-----|-------------------------------------|-------------------|----|---------------------------------------|--------------------|
| 1   | Interfece                           | Interfaces        | 0  | 物理インターフェースのみ対応                        |                    |
| 2   | Zone                                | Security Zones    | Ø  |                                       |                    |
| 3   | Static Routing                      | Static Routes     | Ø  |                                       |                    |
| 4   | Dynamic Routes                      | Dynamic Routes    | ×  |                                       |                    |
| 5   | Address Object                      | Network Objects   | Ø  |                                       | ◎:移行可能             |
| 6   | Service Object                      | Port Objects      | Ø  |                                       | ○ : 移行可能<br>(考慮点有) |
| 7   | Application ID                      | Applications      | Ø  |                                       | ×:移行不可             |
| 8   | Security Policy                     | Security Rule     | 0  | "application-default"使用時は考慮点有         |                    |
| 9   | NAT Policy                          | NAT Rule          | Ø  |                                       |                    |
| 10  | Security Profile(Threat Prevention) | Intrusion Policy  | ×  | セキュリティ機能は各社独自の為不可                     |                    |
| 11  | GlobalProtect                       | Remote Access VPN | 0  | FMCでの事前準備が必要<br>Tunnel Interfaceは移行不可 |                    |

## 5-a. 検証結果(正常に移行できた設定)

| No. | 移行元(PaloAlto)                       | 移行先(FTD)          | 結果 | 備考                                    |                                     |
|-----|-------------------------------------|-------------------|----|---------------------------------------|-------------------------------------|
| 1   | Interfece                           | Interfaces        | 0  | 物理インターフェースのみ対応                        |                                     |
| 2   | Zone                                | Security Zones    | Ø  |                                       |                                     |
| 3   | Static Routing                      | Static Routes     | Ø  |                                       |                                     |
| 4   | Dynamic Routes                      | Dynamic Routes    | ×  |                                       |                                     |
| 5   | Address Object                      | Network Objects   | Ø  |                                       | ◎:移行可能                              |
| 6   | Service Object                      | Port Objects      | Ø  |                                       | <ul><li>○:移行可能<br/>(考慮点有)</li></ul> |
| 7   | Application ID                      | Applications      | Ø  |                                       | ×:移行不可                              |
| 8   | Security Policy                     | Security Rule     | 0  | "application-default"使用時は考慮点有         |                                     |
| 9   | NAT Policy                          | NAT Rule          | Ø  |                                       |                                     |
| 10  | Security Profile(Threat Prevention) | Intrusion Policy  | ×  | セキュリティ機能は各社独自の為不可                     |                                     |
| 11  | GlobalProtect                       | Remote Access VPN | 0  | FMCでの事前準備が必要<br>Tunnel Interfaceは移行不可 |                                     |

## 5-a. 検証結果 Security Zones

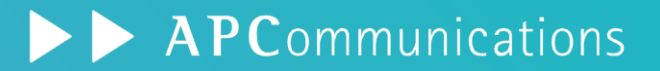

| <b>CISCO</b> Firewall Migration Tool | (Version 6.0.1)    |                    | C <sup>9</sup> O C          | Ð         |
|--------------------------------------|--------------------|--------------------|-----------------------------|-----------|
| Map Security Zones 🛈                 |                    |                    | Source: Palo Alto Network   | ks (8.0+) |
|                                      | (                  | Add SZ Auto-Create | algori i D. Oldori i C      | 2.0       |
| PAN Zone Name                        | FMC Security Zones |                    | 移行元のZoneに紐づい<br>たZonoが佐成可能な |           |
| Trust                                | Inside_Zone        | ~                  | ことを確認                       |           |
| Untrust                              | Outside_Zone       | ~                  |                             |           |
| Internet                             | Internet           | ~                  |                             |           |
| Corp-VPN                             | Corp-VPN           | ~                  |                             |           |
| DMZ                                  | DMZ                | ~                  |                             |           |
| 10 ∨ per page 1 to 5 of 5 ▲          | I Page 1 of 1 ▶ ▶  |                    |                             |           |
|                                      |                    |                    | Back                        | Next      |

## 5-a. 検証結果 Security Zones

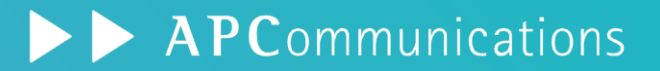

| PAN Zone Name FMC Security Zones | Add SZ Auto-Create |
|----------------------------------|--------------------|
| PAN Zone Name FMC Security Zones |                    |
|                                  | 移行元のZoneと同一名称      |
| Trust Trust                      | のZoneを自動作成可能<br>、  |
| Untrust Untrust                  | <b>~</b>           |
| Internet Internet                | ~                  |
| Corp-VPN Corp-VPN                | ✓                  |
| DMZ DMZ                          | ~                  |

## 5-a. 検証結果 Static Routes

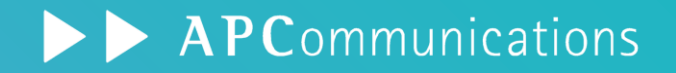

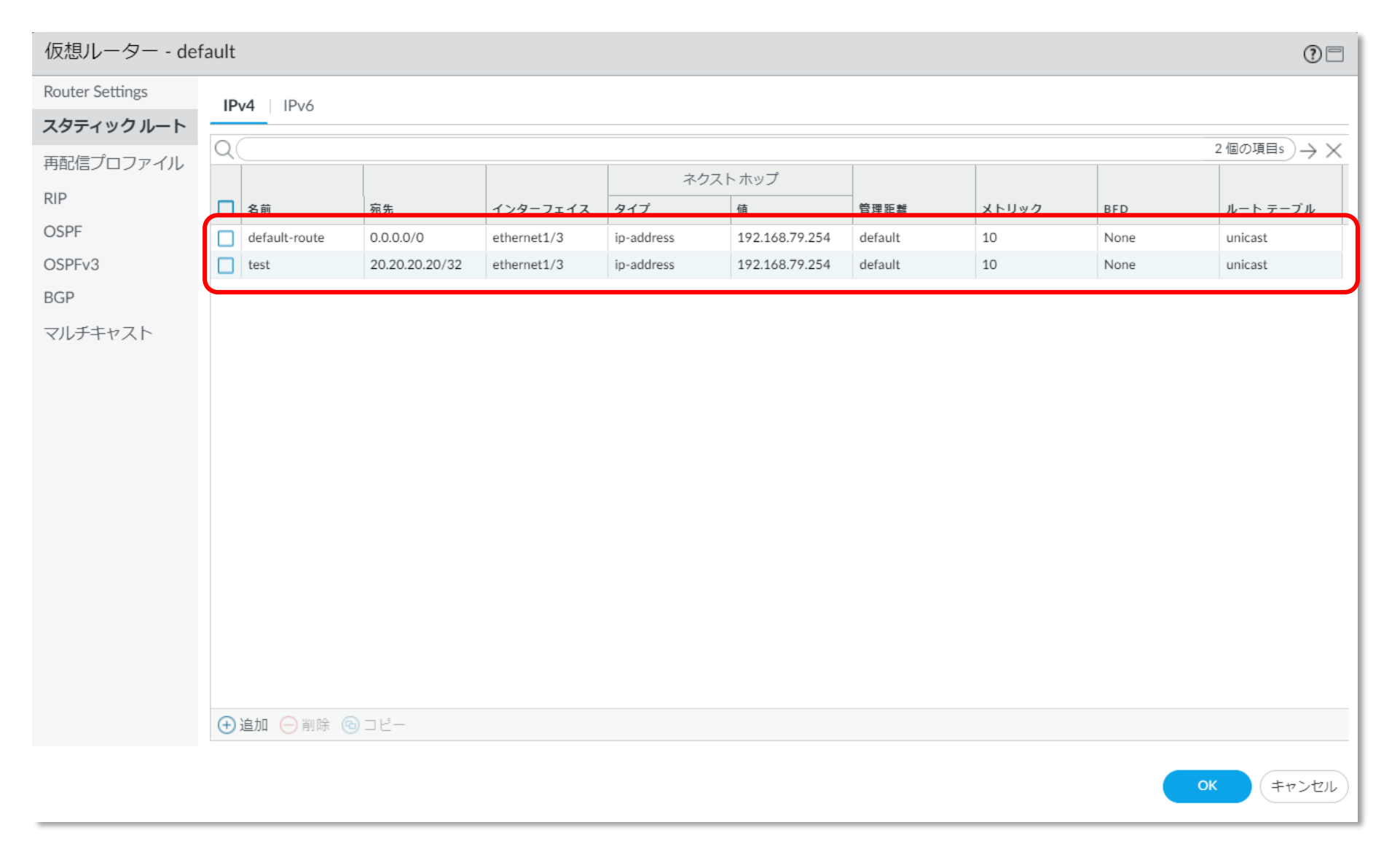

## 5-a. 検証結果 Static Routes

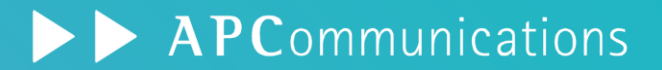

| .ı ı.<br>CIS | Firewall Migration Tool (Version 6.0.1)                                                                                                    |                                 |          |                          |                                  |      |  |  |
|--------------|----------------------------------------------------------------------------------------------------|---------------------------------|----------|--------------------------|----------------------------------|------|--|--|
| Ор           | Optimize, Review and Validate Configuration (i)         Access Control       Objects       NAT       Interfaces       Routes       Site-to-Site VPN Tunnels (i)       Remote Access VPN |                                 |          |                          |                                  |      |  |  |
|              | Select all 2                                                                                                    | entries Selected: 0 / 2 Actions | Save     | NOLE ACCESS VPN          | Q Search                         | +    |  |  |
|              | #                                                                                                    | Interface                       | IP Туре  | Network                  | Gateway                          |      |  |  |
|              | 1                                                                                                    | ethernet1_3<br>ethernet1_3      | V4<br>V4 | 0.0.0.0/0<br>20.20.20.20 | 192.168.79.254<br>192.168.79.254 |      |  |  |
| 50           | ✓ per pa                                                                                                    | ge 1 to 2 of 2 ∣∢ ∢ Page 1 of 1 | ▶ ▶]     |                          | 移行元の設定が踏襲<br>されていることを確認          |      |  |  |
|              |                                                                                                    |                                 |          |                          | Vali                             | date |  |  |

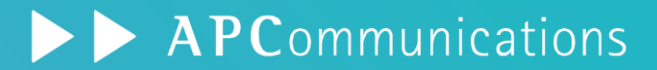

| DAS | HBOARD ACC MONITOR F | OLICIES OBJECTS | NETWORK DEVIC | E     |                  |
|-----|----------------------|-----------------|---------------|-------|------------------|
| Q(  |                      |                 |               |       |                  |
|     | 有的                   | 場而              |               |       | 7702             |
|     | 172.20.79.100        |                 | IPネy          | ットマスク | 172.20.79.100/24 |
|     | Kali_TrustHost       |                 | IPネy          | ットマスク | 10.20.79.1/32    |
|     | test                 |                 | IPネy          | ットマスク | 1.1.1.1          |
|     | test2                |                 | IPネy          | ットマスク | 2.2.2.2          |
|     | test3                |                 | IPネy          | ットマスク | 3.3.3.3          |
|     | test_google.com      |                 | FQD           | 1     | www.google.com   |
|     | Win2012_DNS_Server   |                 | IPネy          | ットマスク | 10.20.79.10/32   |

## 5-a. 検証結果 Network Objects

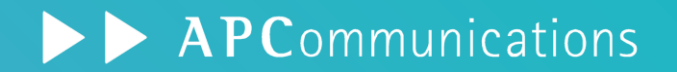

| Access                                                                                                    | s Control | Objects NAT Interfaces Routes | s Site-to-Site VPN Tunnels Remote Acce | 移行元の設定が踏襲<br>されていることを確認 |                |   |  |  |
|----------------------------------------------------------------------------------------------------|-----------|-------------------------------|----------------------------------------|-------------------------|----------------|---|--|--|
| Network Objects     Port Objects     VPN Objects       Select all 12 entries     Selected: 0 / 12     Actions <ul> <li>Save</li> <li>Save</li> </ul> |           |                               |                                        |                         | Q. Search      |   |  |  |
|                                                                                                    | #         | Name                          | Validation State                       | Туре                    | Value          |   |  |  |
|                                                                                                    |           | Q                             | Q                                      | Q                       |                |   |  |  |
|                                                                                                    | 1         | test                          | Will be created in FMC                 | Network Object          | 1.1.1.1        |   |  |  |
|                                                                                                    | 2         | test2                         | Will be created in FMC                 | Network Object          | 2.2.2.2        | _ |  |  |
|                                                                                                    | 3         | Kali_TrustHost                | Will be created in FMC                 | Network Object          | 10.20.79.1     |   |  |  |
|                                                                                                    | 4         | Win2012_DNS_Server            | Will be created in FMC                 | Network Object          | 10.20.79.10    | _ |  |  |
|                                                                                                    | 5         | obj_0.0.0.0_0                 | Will be created in FMC                 | Network Object          | 0.0.0.0/0      |   |  |  |
|                                                                                                    | 6         | obj_172.20.79.100_32          | Will be created in FMC                 | Network Object          | 172.20.79.100  |   |  |  |
|                                                                                                    | 7         | obj_10.20.79.1_32             | Will be created in FMC                 | Network Object          | 10.20.79.1     |   |  |  |
|                                                                                                    | 8         | obj_192.168.79.196            | Will be created in FMC                 | Network Object          | 192.168.79.196 |   |  |  |
|                                                                                                    | 9         | obj_172.20.79.1               | Will be created in FMC                 | Network Object          | 172.20.79.1    |   |  |  |
| perp                                                                                                    | page 1 to | 12 of 12  ∢ ∢ Page 1 of 1 ▶ ▶ | 1                                      |                         |                |   |  |  |

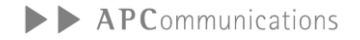

## 5-a. 検証結果 Port Objects

| 1 | DASHBOARD         | ACC MONITOR | POLICIES | OBJECTS | NETWORK [ | DEVICE |                    | ⊂ Commit ∨ |     |
|---|-------------------|-------------|----------|---------|-----------|--------|--------------------|------------|-----|
|   |                   |             |          |         |           |        |                    |            | 3 8 |
| P |                   |             |          |         |           |        |                    |            |     |
|   | 名前<br>convice_des |             | 場所       |         |           |        | <u>宛先ホート</u><br>52 | 90         |     |
|   | service-uns       |             |          |         |           | ICP    | 33                 |            |     |
|   | service-http      |             | 事前定      | 義済み     |           | ТСР    | 80,8080            |            |     |
|   | service-https     |             | 事前定      | 義済み     |           | ТСР    | 443                |            |     |
|   | TCP_10002         |             |          |         |           | ТСР    | 10002              |            |     |
|   | TCP_10003         |             |          |         |           | ТСР    | 10003              |            |     |
|   | TCP_10005         |             |          |         |           | ТСР    | 10005              |            |     |
|   | TCP_10006         |             |          |         |           | тср    | 10006              |            |     |
|   | TCP_10007         |             |          |         |           | ТСР    | 10007              |            |     |
|   | TCP_10008         |             |          |         |           | ТСР    | 10008              |            |     |
|   | TCP_10010         |             |          |         |           | ТСР    | 10010              |            |     |
|   | TCP_10014         |             |          |         |           | ТСР    | 10014              |            |     |
|   | TCP_10033         |             |          |         |           | ТСР    | 10033              |            |     |
|   | TCP_10080         |             |          |         |           | ТСР    | 10080              |            |     |
|   | TCP_10081         |             |          |         |           | ТСР    | 10081              |            |     |
|   | TCP_110           |             |          |         |           | ТСР    | 110                |            |     |
|   | TCP_25            |             |          |         |           | ТСР    | 25                 |            |     |
|   | TCP_3389          |             |          |         |           | ТСР    | 3389               |            |     |
|   | TCP 443           |             |          |         |           | TCP    | 443                |            |     |

## 5-a. 検証結果 Port Objects

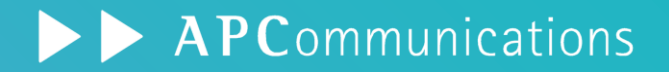

| Opt<br>Access | S Control    | Objects NAT Interfaces Rour      | tes Site-to-Site VPN Tunnels | 利<br>さ      | 移行元の設定が踏襲<br>れていることを確認 | rget FTD: CiscoFTD_v7.2 |
|---------------|--------------|----------------------------------|------------------------------|-------------|------------------------|-------------------------|
| Net           | twork Object | entries Selected: 0 / 18 Actions |                              |             | Q Search               |                         |
|               | #            | Name                             | Validation State             | Туре        | Value                  |                         |
|               | 1            | UDP 500                          | Will be created in EMC       | Port Object | udp:500                |                         |
|               | 2            | UDP 4500                         | Will be created in FMC       | Port Object | udp:4500               |                         |
|               | 3            | TCP_10080                        | Will be created in FMC       | Port Object | tcp:10080              |                         |
|               | 4            | TCP_110                          | Will be created in FMC       | Port Object | tcp:110                |                         |
|               | 5            | TCP_10033                        | Will be created in FMC       | Port Object | tcp:10033              |                         |
|               | 6            | TCP_25                           | Will be created in FMC       | Port Object | tcp:25                 |                         |
|               | 7            | TCP_3389                         | Will be created in FMC       | Port Object | tcp:3389               |                         |
|               | 8            | TCP_10002                        | Will be created in FMC       | Port Object | tcp:10002              |                         |
|               | 9            | TCP_10003                        | Will be created in FMC       | Port Object | tcp:10003              |                         |
|               | 10           | TCP_10005                        | Will be created in FMC       | Port Object | tcp:10005              |                         |

## 5-a. 検証結果 Applications

|     | DASHBOARD ACC MO               |              | ICIES OBJECTS NETWORK | DEVICE       |                        |              |                       |          | ↓ Commit ~ | ͡₽ ᡛᠯ▾ Q     |
|-----|--------------------------------|--------------|-----------------------|--------------|------------------------|--------------|-----------------------|----------|------------|--------------|
|     |                                |              |                       |              |                        |              |                       |          |            | G (?         |
| Q(  |                                |              |                       |              |                        |              |                       |          |            | 117個の項目 → >  |
|     |                                |              | 送信元                   |              | 宛先                     |              |                       |          |            |              |
|     | 名前                             | ゾーン          | アドレス V                | ゾーン          | アドレス                   | アプリケーション     | サービス                  | URL カテゴリ | アクション      | プロファイル       |
| 1   | External_Allow_Trusthost       | M Trust      | 🔁 Kali_TrustHost      | Mainternet   | any                    | 🖽 dns        | 💥 application-default | any      | ⊘ 許可       | ®©®© <u></u> |
|     |                                |              | Win2012_DNS_Server    | 🚧 Untrust    |                        | web-browsing |                       |          |            |              |
| 2   | External_Allow_TrustHost_VPN   | Market Trust | E Kali_TrustHost      | Corp-VPN     | any                    | 🖽 dns        | 💥 application-default | any      | ⊘ 許可       | none         |
|     |                                |              | Win2012_DNS_Server    |              |                        | web-browsing |                       |          |            |              |
| 3   | External_Allow_UntrustHost     | 🚧 Untrust    | 172.20.79.1           | Mainternet   | any                    | any          | 💥 application-default | any      | ⊘ 許可       | none         |
|     |                                |              |                       | Market Trust |                        |              |                       |          |            |              |
| 4   | External_Allow_UntrustHost_VPN | 🚧 Untrust    | 172.20.79.1           | Corp-VPN     | any                    | any          | 💥 application-default | any      | ⊘ 許可       | none         |
| ∢ 5 | VPN-to-Untrust                 | Corp-VPN     | any                   | Multrust     | any                    | any          | any                   | any      | ⊘ 許可       | none         |
| 6   | VPN-to-Trust                   | Corp-VPN     | any                   | ma Trust     | any                    | any          | any                   | any      | ⊘ 許可       | none         |
| 7   | internal_allow                 | M Internet   | any                   | M Trust      | <b>-</b> 10.20.79.1    | any          | any                   | any      | ⊘ 許可       | none         |
| 8   | test_address_object            | any          | any                   | any          | 🔁 test                 | any          | any                   | any      | ⊘ 許可       | none         |
| 9   | test_address_object_2          | any          | any                   | any          | 🔁 test2                | any          | any                   | any      | ⊘ 許可       | none         |
| 10  | All-Allow                      | any          | any                   | any          | any                    | any          | any                   | any      | ⊘ 許可       | none         |
| 11  | untrust-to-dmz_001             | 🚧 Untrust    | 40.1.1.40/32          | 🚧 DMZ        | 172.15.7.51/32         | any          | X UDP_4500            | any      | ⊘ 許可       | 6            |
| 12  | untrust-to-dmz_002             | Montrust     | <b>40.1.1.40/32</b>   | MZ DMZ       | <b>1</b> 72.15.7.51/32 | any          | X UDP_500             | any      | ⊘ 許可       | 3            |
| 13  | untrust-to-dmz_003             | Muntrust     | <b>—</b> 10.1.1.10/32 | MZ DMZ       | 172.15.7.51/32         | any          | X UDP_4500            | any      | ⊘ 許可       | R .          |

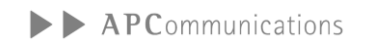

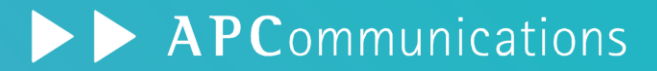

| uļu<br>cisc | • Fi     | rewall       | Migration Too        | ol (Versio   | on 6.0.1)       |                |                |                 |      |             | 投行二の乳中    | も、「中水音を  |                              | 6 🔅 🤉 🗘                                                 |
|-------------|----------|--------------|----------------------|--------------|-----------------|----------------|----------------|-----------------|------|-------------|-----------|----------|------------------------------|---------------------------------------------------------|
|             | Opti     | mize, l      | Review and V         | Validate     | Configura       | tion 🛈         |                |                 | V    |             | されていること   | とを確認     | Sourc<br>Ta                  | e: Palo Alto Networks (8.0+) arget FTD: CiscoFTD_v7.2.5 |
|             | Access   | Control      | Objects NAT          | nterfaces    | Routes Site-to  | -Site VPN Tunr | els 👔 🛛 Rem    | note Access VPN |      |             |           |          |                              |                                                         |
|             | Sel      | lect all 115 | entries Selected: 0  | / 115 Ac     |                 |                |                |                 |      |             |           | Q        | Search                       | <u>+</u>                                                |
|             |          |              |                      |              | SOURCE          |                |                | DESTINATION     |      |             |           |          |                              | TIME BASED                                              |
|             |          | #            | Name                 | Zone         | Network         | Port           | Zone           | Network         | Port | Application | URLs<br>Q | State    | Action                       | Objects                                                 |
|             |          | 1            | External_Allow_Trust | Inside_Zone  | Kali_TrustHost, | ANY            | Internet,Out   | ANY             | ANY  | DNS, HTTP   | NA        | 🗸 🗞 🕞 🖪  | Allow                        | None                                                    |
| (           |          | 2            | External_Allow_Trust | Inside_Zone  | Kali_TrustHost, | ANY            | Corp-VPN       | ANY             | ANY  | DNS, HTTP   | NA        | 🗸 🗞 🔓 🖪  | Allow                        | None                                                    |
|             |          | 3            | External_Allow_Untr  | Outside_Zone | 1/2.20.79.1     | ANY            | Internet, Insi | ANY             | ANY  | ANY         | NA        |          | Allow                        | None                                                    |
|             |          | 4            | External_Allow_Untr  | Outside_Zone | 172.20.79.1     | ANY            | Corp-VPN       | ANY             | ANY  | ANY         | NA        | ✓ % G E. | Allow                        | None                                                    |
|             |          | 5            | VPN-to-Untrust_#5    | Corp-VPN     | ANY             | ANY            | Outside_Zone   | ANY             | ANY  | ANY         | NA        | ✓ % % 8. | Allow                        | None                                                    |
|             |          | 6            | VPN-to-Trust_#6      | Corp-VPN     | ANY             | ANY            | Inside_Zone    | ANY             | ANY  | ANY         | NA        | ✓ % % 8. | Allow                        | None                                                    |
|             |          | 7            | internal_allow_#7    | Internet     | ANY             | ANY            | Inside_Zone    | ANY             | ANY  | ANY         | NA        | 🗸 🗣 🔓 🖪  | Allow                        | None                                                    |
|             |          | 8            | test_address_object  | ANY          | ANY             | ANY            | ANY            | test            | ANY  | ANY         | NA        | ✓ % 1 E. | Allow                        | None                                                    |
|             |          | 9            | test_address_object  | ANY          | ANY             | ANY            | ANY            | test2           | ANY  | ANY         | NA        | 🗸 🗣 🔓 🖪  | Allow                        | None                                                    |
| 50          | • per pa | ge 1 to 5    | 0 of 115 ∣∢ ∢ Pag    | e 1 of 3     | ► ►             |                |                |                 |      |             |           | Opt      | limize ACL <sup>(Beta)</sup> | Validate                                                |

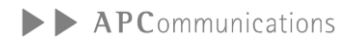

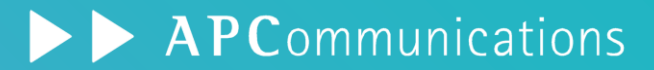

|   | DASHBOARD ACC MONITOR                          | POLICIES   | OBJECTS NE        | etwork device |             |                  |      |                     | Č Commit ∽              | ∄ ≞, ⊂ |
|---|------------------------------------------------|------------|-------------------|---------------|-------------|------------------|------|---------------------|-------------------------|--------|
|   |                                                |            |                   |               |             |                  |      |                     |                         | G (?   |
| Q | <u> </u>                                       |            |                   |               |             |                  |      |                     | 5 個                     |        |
|   |                                                |            |                   | 元0            | ロバケット       |                  |      |                     | 換済みバケット                 |        |
|   | 名前                                             | 送信元ゾーン     | 宛先ゾーン             | 宛先インターフェイス    | 送信元アドレス     | 宛先アドレス           | サービス | 送信元変換               | 宛先変換                    | ヒット    |
| 1 | 1 NAT1_source_nat                              | Corp-VPN   | Muntrust          | any           | any         | any              | any  | dynamic-ip-and-port | なし                      | 903    |
|   |                                                | 🚧 Trust    |                   |               |             |                  |      | ethernet1/2         |                         |        |
|   |                                                |            |                   |               |             |                  |      | 172.20.79.254/24    |                         |        |
| 2 | 2 NAT2_destination_nat                         | Muntrust   | Multiple Contrust | any           | any         | 172.20.79.100/32 | any  | none                | destination-translation | 330    |
|   |                                                |            |                   |               |             |                  |      |                     | アドレス: 10.20.79.1/32     |        |
| 3 | 3 NAT2_destination_nat_Kali                    | mainternet | 🚧 Internet        | any           | any         |                  | any  | none                | destination-translation | 12     |
|   |                                                |            |                   |               |             |                  |      |                     | アドレス: 10.20.79.1/32     |        |
| 4 | 4 InternetNAT_source_nat                       | 🚧 Trust    | थ Internet        | any           | any         | any              | any  | dynamic-ip-and-port | なし                      | 50637  |
| 1 |                                                |            |                   |               |             |                  |      | ethernet1/3         |                         |        |
|   |                                                |            |                   |               |             |                  |      | 192.168.79.196/24   |                         |        |
| 5 | 5 InternetNAT_source_nat_Install_GPClient_Untr | Muntrust   | M Internet        | any           | 172.20.79.1 | any              | any  | dynamic-ip-and-port | なし                      | 2286   |
|   |                                                |            |                   |               |             |                  |      | ethernet1/3         |                         |        |
|   |                                                |            |                   |               |             |                  |      | 192.168.79.196/24   |                         |        |

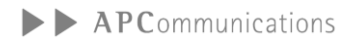

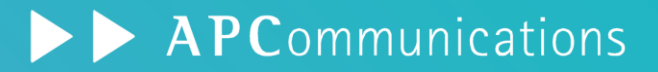

| CISC | imize,                     | ewall Mi<br>Review      | gration To<br>and Valid | ol (Versio<br>late Confi | n 6.0.1)<br>guration ( | )             |              |             |             |                   |              | Source: Pa     | alo Alto Networks (8.         |
|------|----------------------------|-------------------------|-------------------------|--------------------------|------------------------|---------------|--------------|-------------|-------------|-------------------|--------------|----------------|-------------------------------|
|      | s Control<br>elect all 6 e | Objects<br>entries Sele | NAT Interfac            | es Routes                | Site-to-Site VPN       | l Tunnels 🎁   | Remote Acces | s VPN       |             | 移<br>(<br>され      | 行元の詞<br>いている | 殳定が踏襲<br>ことを確認 | D: CISCOFTD_V7.               |
|      |                            |                         |                         |                          |                        | ORIGINA       |              |             |             | TRANSL            | KET          |                |                               |
|      |                            | NAT                     | Z                       | ZONE                     | ADD                    | RESS          |              | PORT        | AD          | DRESS             |              | PORT           |                               |
|      | Туре<br>Q                  | Method                  | Source                  | Destination              | Source                 | Destination   | Source       | Destination | Source      | Destination       | Source       | Destination    | Dynamic IP /<br>Port-Fallback |
|      | MANUAL                     | dynamic                 | Corp-VPN                | Outside_Zone             | any                    | obj_0.0.0.0_0 | ANY          | ANY         | interface   | obj_0.0.0.0_0     | ANY          | ANY            | Not Applicable                |
|      | MANUAL                     | dynamic                 | Inside_Zone             | Outside_Zone             | any                    | obj_0.0.0.0_0 | ANY          | ANY         | interface   | obj_0.0.0.0_0     | ANY          | ANY            | Not Applicable                |
|      | MANUAL                     | static                  | Outside_Zone            | Inside_Zone              | any                    | obj_172.20.79 | ANY          | ANY         | obj_0.0.0_0 | obj_10.20.79.1_32 | ANY          | ANY            | Not Applicable                |
|      | MANUAL                     | static                  | Internet                | Inside_Zone              | any                    | obj_192.168.7 | ANY          | ANY         | obj_0.0.0_0 | obj_10.20.79.1_32 | ANY          | ANY            | Not Applicable                |
|      | MANUAL                     | dynamic                 | Inside_Zone             | Internet                 | any                    | obj_0.0.0.0_0 | ANY          | ANY         | interface   | obj_0.0.0.0_0     | ANY          | ANY            | Not Applicable                |
|      | MANUAL                     | dynamic                 | Outside_Zone            | Internet                 | obj_172.20.79.1        | obj_0.0.0.0_0 | ANY          | ANY         | interface   | obj_0.0.0.0_0     | ANY          | ANY            | Not Applicable                |

## 5-a. 検証結果(移行にあたり一部考慮点のあった設定) ▶ A P Communications

| No. | 移行元(PaloAlto)                       | 移行先(FTD)          | 結果 | 備考                                    |                   |
|-----|-------------------------------------|-------------------|----|---------------------------------------|-------------------|
| 1   | Interfece                           | Interfaces        | 0  | 物理インターフェースのみ対応                        |                   |
| 2   | Zone                                | Security Zones    | Ø  |                                       |                   |
| 3   | Static Routing                      | Static Routes     | Ø  |                                       |                   |
| 4   | Dynamic Routes                      | Dynamic Routes    | ×  |                                       |                   |
| 5   | Address Object                      | Network Objects   | Ø  |                                       | ◎:移行可能            |
| 6   | Service Object                      | Port Objects      | Ø  |                                       | ○ : 移行可<br>(考慮点有) |
| 7   | Application ID                      | Applications      | Ø  |                                       | ×:移行不             |
| 8   | Security Policy                     | Security Rule     | 0  | "application-default"使用時は考慮点有         |                   |
| 9   | NAT Policy                          | NAT Rule          | Ø  |                                       |                   |
| 10  | Security Profile(Threat Prevention) | Intrusion Policy  | ×  | セキュリティ機能は各社独自の為不可                     |                   |
| 11  | GlobalProtect                       | Remote Access VPN | 0  | FMCでの事前準備が必要<br>Tunnel Interfaceは移行不可 |                   |

## 5-a. 検証結果 Interface

|                               | DASHBOARD                                                         | ACC                                | MONITOR                                                                                       | POLICIES                           | OBJEC                    | TS NI      | ETWORK DE | VICE                          |                                  |                                       | Commit ∽                      |
|-------------------------------|-------------------------------------------------------------------|------------------------------------|-----------------------------------------------------------------------------------------------|------------------------------------|--------------------------|------------|-----------|-------------------------------|----------------------------------|---------------------------------------|-------------------------------|
|                               | Ethernet VLAN                                                     | ループ                                | バック   トン                                                                                      | ンネル   SD-W                         | /AN                      |            |           |                               |                                  |                                       |                               |
|                               | Q                                                                 |                                    |                                                                                               |                                    |                          |            |           |                               |                                  |                                       | 9 個                           |
|                               | インターフェイス                                                          | イン・<br>タイ:                         | ターフェイス<br>プ                                                                                   | 管理プロファイル                           | リン <b>ク</b><br>状態        | IPアドレス     | z         | 仮想ルーター                        | タグ                               | VLAN / バーチャ<br>ル ワイヤー                 | セキュリティ ゾーン                    |
|                               | ethernet1/1                                                       | Laye                               | er3                                                                                           | ping                               |                          | 10.20.79.2 | 254/24    | default                       | Untagged                         | none                                  | Trust                         |
|                               | ethernet1/2                                                       | Laye                               | er3                                                                                           | ping                               |                          | 172.20.79  | 9.254/24  | default                       | Untagged                         | none                                  | Untrust                       |
|                               | 💼 ethernet1/3                                                     | Laye                               | er3                                                                                           | ping                               | 6                        | 192.168.7  | 79.196/24 | default                       | Untagged                         | none                                  | Internet                      |
| thernet                       | VLAN ループバッ                                                        | ック ト                               | ・ンネル   SE                                                                                     | D-WAN                              |                          |            | Ethernet  | VLAN   JL-                    | ープバック                            | ーンネル   SD-W                           | VAN                           |
| thernet                       | VLAN     ループバッ       イス     管理プロ                                  | ック   ト<br>ו <b>ファイル</b>            | ーンネル   SE<br>IP アドレス                                                                          | D-WAN                              | 仮想ルーター                   | _          | Ethernet  | VLAN JU-                      | ープバック    <br><sup>管理プロファイル</sup> | -ンネル   SD-W<br>IP アドレス                | VAN<br>仮想ルーター                 |
| hernet<br>יפ-דבי              | VLAN     ループバッ       イス     管理プロ                                  | ック   ト<br>1 <b>ファイル</b>            | ーンネル   SE<br>IP アドレス<br>none                                                                  | D-WAN                              | 仮想ルータ-<br>none           | _          | Ethernet  | VLAN JU-                      | ープバック                            | -ンネル   SD-W<br>IP アドレス<br>none        | VAN<br>仮想ルーター<br>none         |
| ithernet<br>、<br>ンターフェイ<br>in | VLAN ループバッ<br>rス 管理プロ<br>Ethernet VLAN                            | yク   ト<br>iファ <b>ィ</b> ル<br>\   ルー | ーンネル   SE<br>IP アドレス<br>none<br>プバック                                                          | D-WAN                              | 仮想ルータ-<br>none<br>SD-WAN | -          | Ethernet  | VLAN JU                       | ープバック    <br>管理プロファイル            | ンネル   SD-W<br>IP アドレス<br>none         | VAN<br>仮想ルーター<br>none         |
| hernet                        | VLAN ループバッ<br>イス 管理プロ<br>Ethernet VLAN<br>Q<br>インターフェイス           | yク   ト<br>iファイル<br>  ルー            | <ul> <li>ンネル   SE</li> <li>IP アドレス</li> <li>none</li> <li>プバック  </li> <li>辞理プロファイノ</li> </ul> | D-WAN<br>トンネル<br>レ IP アドレス         | 仮想ルータ-<br>none<br>SD-WAN |            | Ethernet  | VLAN JL                       | ープバック    <br>管理ブロファイル            | - ンネル   SD-W<br>IP アドレス<br>none<br>機能 | VAN<br>仮想ルーター<br>none<br>コメント |
| hernet                        | VLAN レープバッ<br>イス 管理プロ<br>Ethernet VLAN<br>Q<br>インターフェイス<br>tunnel | yク   ト<br>iファイル<br>  ルー            | シネル   SE<br>IP アドレス<br>none<br>プバック  <br><sup>3</sup> 理プロファイル                                 | D-WAN<br>トンネル<br>レ IP アドレス<br>none | 仮想ルータ-<br>none<br>SD-WAN |            | Ethernet  | VLAN ノレ<br>ス<br>セキュリテ<br>none | ープバック ト<br>管理プロファイル<br>ィ ゾーン     | ンネル   SD-W<br>IP アドレス<br>none<br>機能   | VAN<br>仮想ルーター<br>none<br>コメント |

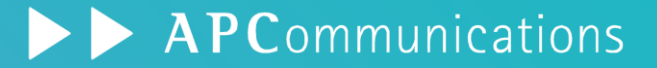

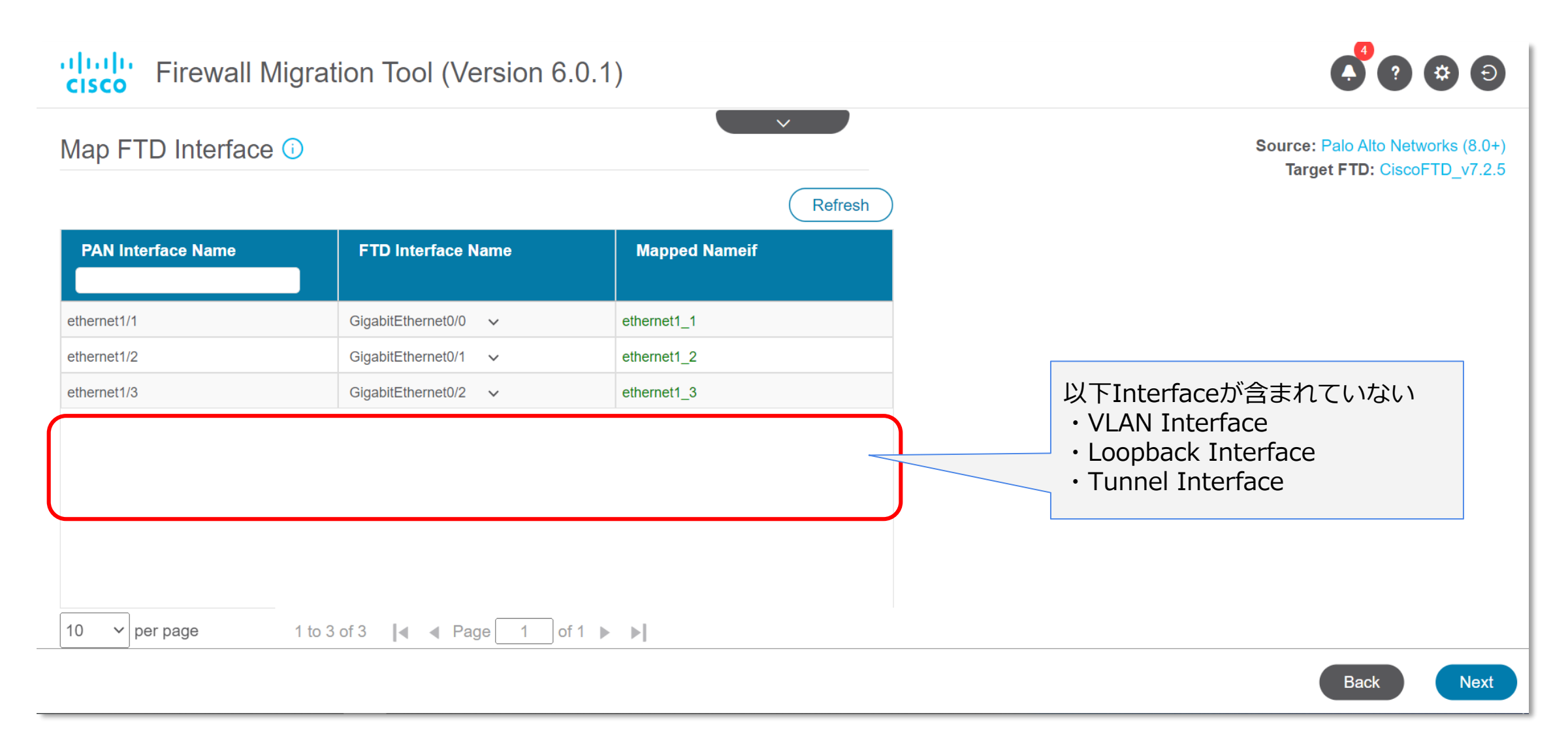

## 5-a. 検証結果 Security Rule

|    | ۵  | Dashboard ACC Mo               | NITOR POLI   | CIES OBJECTS     | NETWORK | DEVICE       |                |                |                       |           |         | ↓ Commit ∨                                                                      | Ê E≢× Q     |
|----|----|--------------------------------|--------------|------------------|---------|--------------|----------------|----------------|-----------------------|-----------|---------|---------------------------------------------------------------------------------|-------------|
|    |    |                                |              |                  |         |              |                |                |                       |           |         |                                                                                 | G (?        |
| (  | 20 |                                |              |                  |         |              |                |                |                       |           |         |                                                                                 | 117個の項目 → > |
|    |    |                                |              | 送信元              |         |              | 宛先             |                |                       |           |         |                                                                                 |             |
| r  |    | 名前                             | ゾーン          | アドレス             |         | ゾーン          | アドレス           | アプリケーション       | サービス                  | URL カテゴリ  | アクション   | プロファイル                                                                          | オプション 内     |
|    | 1  | External_Allow_Trusthost       | Market Trust | 🔁 Kali_TrustHost |         | M Internet   | any            | 📰 dns          | 💥 application-default | any       | ⊘ 許可    | ()<br>()<br>()<br>()<br>()<br>()<br>()<br>()<br>()<br>()<br>()<br>()<br>()<br>( | E 7,        |
| 1- |    |                                |              | Win2012_DNS_Serv | er      | 🚧 Untrust    |                | 📰 web-browsing |                       |           |         |                                                                                 |             |
|    | 2  | External_Allow_TrustHost_VPN   | 🚧 Trust      | Rali_TrustHost   |         | Corp-VPN     | any            | 🔝 dns          | 💥 application-default | any       | ⊘ 許可    | none                                                                            | ;           |
|    |    |                                |              | Win2012_DNS_Serv | er      |              |                | 📰 web-browsing |                       |           |         |                                                                                 |             |
|    | 3  | External_Allow_UntrustHost     | 🚧 Untrust    | 172.20.79.1      |         | M Internet   | any            | any            | 💥 application-default | any       | ⊘ 許可    | none                                                                            | :<br>:      |
|    |    |                                |              |                  |         | Market Trust |                |                |                       |           |         |                                                                                 |             |
|    | 4  | External_Allow_UntrustHost_VPN | 🚧 Untrust    | 172.20.79.1      |         | Corp-VPN     | any            | any            | 💥 application-default | any       | ⊘ 許可    | none                                                                            | E J         |
|    | 5  | VPN-to-Untrust                 | Corp-VPN     | any              |         | M Untrust    | any            | any            |                       | any       | ⊘ 許可    | none                                                                            | 1 J         |
| H  | 6  | VPN-to-Trust                   | Corp-VPN     | any              |         | M Trust      | any            | any            | any                   | any       | ⊘ 許可    | none                                                                            | t j         |
|    | 7  | internal_allow                 | 🚧 Internet   | any              |         | M Trust      | 10.20.79.1     | any            | any                   |           |         | none                                                                            | E J         |
|    | 8  | test_address_object            | any          | any              |         | any          | 🔁 test         | any            | 移行元で「                 | applicati | on-defa | ult   を                                                                         | : J         |
| 1  | 9  | test_address_object_2          | any          | any              |         | any          | 🔁 test2        | any            | 使用してい                 | る場合は      | 考慮が必    | yee<br>Wee                                                                      | ;           |
|    | 10 | All-Allow                      | any          | any              |         | any          | any            | any            |                       |           |         |                                                                                 | t III       |
|    | 11 | untrust-to-dmz_001             | 🚧 Untrust    | 40.1.1.40/32     |         | MZ DMZ       | 172.15.7.51/32 | any            | X UDP_4500            | any       | ⊘ 許可    | ø                                                                               | <b>(</b>    |
|    | 12 | untrust-to-dmz_002             | 🚧 Untrust    | 40.1.1.40/32     |         | MZ DMZ       | 172.15.7.51/32 | any            | 💥 UDP_500             | any       | ⊘ 許可    | <b></b>                                                                         | ;           |

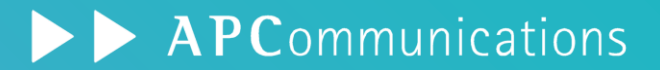

|                                              | ×                                                                                                    |                                   |
|----------------------------------------------|----------------------------------------------------------------------------------------------------|-----------------------------------|
| elect Target 🛈                               |                                                                                                    | Source: Palo Alto Networks (8.0+) |
| Firewall Management                          |                                                                                                    | $\left.\right>$                   |
| FMC IP Address/Hostname/FQDN: 192.168.79.118 |                                                                                                    |                                   |
| Choose FTD                                   | 無:「Disabled」Ruleとして移行される<br>友、Sonvice「Anvel」として移行される                                                 | >                                 |
| Selected FTD: CiscoFTD_v7.2.5                | 有:Service TAny」として移行される                                                                              | ,                                 |
|                                              |                                                                                                    |                                   |
| Select Features                              |                                                                                                    | $\sim$                            |
| Device Configuration                         | Shared Configuration                                                                                 | mization                          |
| Interfaces                                   | Access Control  Access Control                                                                       | ligrate Only Referenced Objects   |
| Routes                                       | Migrate policies with Application-default as Enabled () behavior, uncheck the box. All policies with |                                   |
| Site-to-Site VPN Tunnels (no data)           | ✓ NAT "Disabled". Refer FMT User Guide for a                                                         |                                   |
| Policy Based (Unsupported) ()                | Vetwork Objects                                                                                      |                                   |
| Route Based (VTI)                            | Port Objects                                                                                         |                                   |
|                                              | Remote Access VPN                                                                                    |                                   |
|                                              |                                                                                                    |                                   |

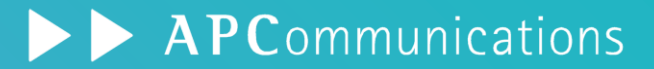

| Opti | Control       | Objects NAT           | Validate     | Configura        | Notion () | Funnels 👔 Ren  | Ap<br>→,  | Applicatio | on [xyz]<br>ition [xyz | /Service<br>]/Service | Tapplication-<br>ce 「any」とし       | default<br>て移行 | to Networks (8<br>: CiscoFTD_v7 |
|------|---------------|-----------------------|--------------|------------------|-----------|----------------|-----------|------------|------------------------|-----------------------|-----------------------------------|----------------|---------------------------------|
| Se   | elect all 115 | 5 entries Selected: 0 | / 115 Ac     |                  |           |                |           |            |                        |                       | Q                                 | Search         |                                 |
|      |               |                       |              | SOURCE           |           |                | DESTINATI | ON         |                        |                       |                                   |                | TIME BASED                      |
|      | #             | Name                  | Zone         | Network          | Port      | Zone           | Network   | Port       | Ар, л                  | URLs                  | State                             | Action         | Objects                         |
|      |               | Q                     | Q            | Q                | Q         | Q              | Q         | Q          | Q /                    | Q                     | QT                                | Q              | <u> २</u> र                     |
|      | 1             | External_Allow_Trust  | Inside_Zone  | Kali_TrustHost,W | ANY       | Internet,Out   | ANY       | ANY        | HTTP, DNS              | NA                    | 🗸 🧐 🕒 🖪                           | Allow          | None                            |
|      | 2             | External_Allow_Trust  | Inside_Zone  | Kali_TrustHost,W | ANY       | Corp-VPN       | ANY       | ANY        | HTTP, DNS              | NA                    | 🗸 🧐 🕒 🖪                           | Allow          | None                            |
|      | 3             | External_Allow_Untr   | Outside_Zone | 172.20.79.1      | ANY       | Internet, Insi | ANY       | ANY        | ANY                    | NA                    | 🗸 🗞 🗞 🖪                           | Allow          | None                            |
|      | 4             | External_Allow_Untr   | Outside_Zone | 172.20.79.1      | ANY       | Corp-VPN       | ANY       | ANY        | ANY                    | NA                    | 🗸 🗞 🗞 🖪                           | Allow          | None                            |
|      | 5             | VPN-to-Untrust_#5     | Corp-VPN     | ANY              | ANY       | Outside_Zone   | ANY       | ANY        | ANY                    | NA                    | ✓ % C <sub>1</sub> E <sub>2</sub> | Allow          | None                            |
|      | 6             | VPN-to-Trust_#6       | Corp-VPN     | ANY              | ANY       | Inside_Zone    | ANY       | ANY        | ANY                    | NA                    | 🗸 🗞 🕞 🗒                           | Allow          | None                            |
|      | 7             | internal_allow_#7     | Internet     | ANY              | ANY       | Inside_Zone    | ANY       | ANY        | ANY                    | NA                    | 🗸 🗞 C. E.                         | Allow          | None                            |
|      | 8             | test_address_object   | ANY          | ANY              | ANY       | ANY            | test      | ANY        | ANY                    | NA                    | 🗸 🗞 🔓 🗒                           | Allow          | None                            |
|      | 9             | test_address_object   | ANY          | ANY              | ANY       | ANY            | test2     | ANY        | ANY                    | NA                    | 🗸 🗞 🔓 🗒                           | Allow          | None                            |

※application-defaultに関するFAQ

https://www.cisco.com/c/en/us/td/docs/security/firepower/migration-tool/migration-guide-pan/pan2threat-defense-with-the-migration-tool/m\_migration\_tool\_faqs.html

| ului<br>cisc | <mark>l</mark> ı F | irewall Migration Tool (V       | ersion 6.0.1)                |                        |               |         |                                                              | Ð          |
|--------------|--------------------|---------------------------------|------------------------------|------------------------|---------------|---------|--------------------------------------------------------------|------------|
| Opt          | imize              | e, Review and Validate (        | Configuration 🛈              | $\sim$                 |               |         | Source: Palo Alto Networks (8.0<br>Target FTD: CiscoFTD_v7.2 | )+)<br>2.5 |
| Access       | Control            | Objects NAT Interfaces R        | outes Site-to-Site VPN Tunne | Is 👔 Remote Access VPN |               |         |                                                              |            |
| Pol          | icy Assig          | nment IKEV2 Connection Profile  | AnyConnect Packages (i) Tru  | stpoints               |               |         |                                                              |            |
| Se           | elect all 1        | entries Selected: 0 / 1 Actions |                              |                        |               | Q Searc | ch                                                           | +          |
|              | #.                 | Connection Profile Name         | VPN Protocols                | Targeted Devices       | VPN Interface |         | Validation State                                             |            |
|              | 1                  | External-Gateway                | SSL                          | CiscoFTD_v7.2.5        | ethernet1_2   | Wil     | II be created in FMC                                         |            |
|              |                    |                                 |                              |                        |               |         |                                                              |            |
|              |                    |                                 |                              |                        |               |         |                                                              |            |
|              |                    |                                 |                              |                        |               |         |                                                              |            |
| •            |                    |                                 |                              |                        |               |         |                                                              | F          |
| 50           | ✓ per pa           | age 1 to 1 of 1 ∣∢ ∢ Page 1     | of 1 🕨 🔰                     |                        |               |         |                                                              |            |
|              |                    |                                 |                              |                        |               |         |                                                              |            |

| uļu<br>cisc          | lı.<br>Fi                        | irewall Mig                            | gration Tool | (Version 6.0       | ).1)                      |                                                  |                  |                |                |                       | Ð        |
|----------------------|----------------------------------|----------------------------------------|--------------|--------------------|---------------------------|--------------------------------------------------|------------------|----------------|----------------|-----------------------|----------|
| Opt<br>Access<br>Pol | imize<br>s Control<br>icy Assign | , Review a<br>Objects N<br>nment IKEV2 | And Valida   | 設定済の場合に<br>定が必要となる | sou<br>おいても<br>5          | rce: Palo Alto Networks<br>Target FTD: CiscoFTD_ | (8.0+)<br>v7.2.5 |                |                |                       |          |
|                      | A Addi                           | entries Selec                          | ted: 0 / 3   | tions 👻 Save       |                           |                                                  |                  |                | Q Search       |                       | <b>+</b> |
|                      | #                                | Name                                   | Туре         | IP address         | Hostname/Domain/Entity ID | AD<br>Q                                          | Primary 🕕        | Key/Passw      | Certificate 🕕  | Validation State      | e        |
|                      | 1                                | migrationTestPr                        | LOCAL_REALM  | Not Applicable     | Not Applicable            | Not Ap                                           | plicable         | Not Applicable | lot Applicable | Will be created in FM | 1C       |
|                      | 2                                | Auth-Profile01                         | AD(LDAPS)    | 10.20.79.10        |                           | tac-tes                                          | t                |                | lot Applicable | Will be created in FM | IC       |
|                      | 3                                | migrationtestGr                        | LOCAL_USER   | Not Applicable     | Not Applicable            | Not Ap                                           | plicable         |                | Not Applicable | Will be created in FM | IC       |
| 50                   | ✓ per pa                         | age 1 to 3 of 3                        | ∣∢ ∢ Page    | 1of 1 ▶ ▶          |                           |                                                  |                  | . <b>.</b>     |                | Validat               | e        |

| uluilu<br>cisco | Firewall            | Migration Tool (Ve                                                  | rsion 6.0.1)                                   |                                                              |                                                                            |                      |          |
|-----------------|---------------------|---------------------------------------------------------------------|------------------------------------------------|--------------------------------------------------------------|----------------------------------------------------------------------------|----------------------|----------|
| Optimiz         | ze, Revie           | ew and Validate C                                                   | Configuration ()                               | AnyConnectのPackages<br>事前にFMCにUploadして                       | <b>:e:</b> Palo Alto Networks (8.0+)<br>I <b>rget FTD:</b> CiscoFTD_v7.2.5 |                      |          |
| Policy As       | ssignment IK        | KEV2     Connection Profile     A       Selected: 0 / 1     Actions | InyConnect Packages i Trustpoints Save Refresh |                                                              | Q Search                                                                   | <u>+</u>             |          |
|                 | #                   | RAVPN Feature                                                       | File Type                                      | File Name                                                    | (Source : FMC)                                                             | Validation Sta       | ate      |
| 50 v p          | 1<br>er page 1 to 1 | Anyconnect Package                                                  | Anyconnect Client Image                        | Select File<br>Select File<br>anyconnect-lin<br>anyconnect-w | nux64-4.10.08029-webdeploy-k9.pkg<br>in-4.10.08029-webdeploy-k9.pkg        | Vill be created in F | TMC      |
|                 |                     |                                                                     |                                                |                                                              |                                                                            |                      | Validate |

| cisco Fi                       | rewall Migration Tool (Version 6.0.1)                                                                                                    |                                                                 |                                            |  |  |
|--------------------------------|----------------------------------------------------------------------------------------------------|-----------------------------------------------------------------|--------------------------------------------|--|--|
| Optimize,                      | Review and Validate Configuration 🛈                                                                                                    | Source: Palo Alto Networks (8.<br>Target FTD: CiscoFTD_v7.      |                                            |  |  |
| Access Control Policy Assign   | Objects     NAT     Interfaces     Routes     Site-to-Site VPN T       Iment     IKEV2     Connection Profile     AnyConnect Packages ()       Image: SAML | FMCの証明書を選択<br>事前にFMC側で設定しておく必要有                                 |                                            |  |  |
| Select all 1                   | entries Selected: 0 / 1 Actions - Save                                                                                                    |                                                                 | Search                                     |  |  |
| Select all 1 # 1               | Certificate Type   Q   SSL Global Identity Certificate                                                                                                    | Trustpoint (Certificate from Source Config)                     | Trustpoint (Requires Certificate from FMC) |  |  |
| Select all 1 # 1               | entries Selected: 0 / 1 Actions Save                                                                                                    | Trustpoint (Certificate from Source Config)                     | Trustpoint (Requires Certificate from FMC) |  |  |
| Select all 1  #  1  50  per pa | entries Selected: 0 / 1 Actions ▼ Save Certificate Type Q SSL Global Identity Certificate ge 1 to 1 of 1   ▲ Page 1 of 1 ▶ ▶                               | Trustpoint (Certificate from Source Config)<br>Q<br>GP-External | Trustpoint (Requires Certificate from FMC) |  |  |

## 5-a. 検証結果(現時点では移行できなかった設定)

| No. | 移行元(PaloAlto)                       | 移行先(FTD)          | 結果 | 備考                                    |                  |
|-----|-------------------------------------|-------------------|----|---------------------------------------|------------------|
| 1   | Interfece                           | Interfaces        | 0  | 物理インターフェースのみ対応                        |                  |
| 2   | Zone                                | Security Zones    | Ø  |                                       |                  |
| 3   | Static Routing                      | Static Routes     | Ø  |                                       |                  |
| 4   | Dynamic Routes                      | Dynamic Routes    | ×  |                                       |                  |
| 5   | Address Object                      | Network Objects   | Ø  |                                       | ◎:移行可能           |
| 6   | Service Object                      | Port Objects      | Ø  |                                       | ○:移行可能<br>(考慮点有) |
| 7   | Application ID                      | Applications      | Ø  |                                       | ×:移行不可           |
| 8   | Security Policy                     | Security Rule     | 0  | "application-default"使用時は考慮点有         |                  |
| 9   | NAT Policy                          | NAT Rule          | Ø  |                                       |                  |
| 10  | Security Profile(Threat Prevention) | Intrusion Policy  | ×  | セキュリティ機能は各社独自の為不可                     |                  |
| 11  | GlobalProtect                       | Remote Access VPN | 0  | FMCでの事前準備が必要<br>Tunnel Interfaceは移行不可 |                  |

## 5-a. 検証結果 Dynamic Routes

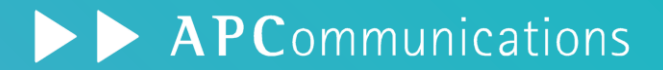

• FMTでは移行対象外

#### 参考: PaloAlto側のマイグレーションツールであるExpeditionでも同様に移行対象外

| 仮想ルーター - de      | レーター - default        |                 |    |             |       |  |  |  |  |  |
|------------------|-----------------------|-----------------|----|-------------|-------|--|--|--|--|--|
| Router Settings  | 有効化 □ デフォルトルートの拒否     |                 |    |             |       |  |  |  |  |  |
| スタティックルート        | ルーター ID 2.2.2.2       |                 |    |             |       |  |  |  |  |  |
| <b>亜配信プロファイル</b> | BFD None              | BFD None        |    |             |       |  |  |  |  |  |
| RIP              | <b>エリア</b>   認証プロファイル | ルールのエクスポート   詳細 |    |             |       |  |  |  |  |  |
| OSPF             | בוקעד נס              | タイプ             | 範囲 | インターフェイス    |       |  |  |  |  |  |
| OSPFv3           | 0.0.0.0               | normal          |    | ethernet1/1 |       |  |  |  |  |  |
| BGP              |                       |                 |    | ethernet1/2 |       |  |  |  |  |  |
| マルチキャスト          |                       |                 |    |             |       |  |  |  |  |  |
|                  |                       |                 |    |             |       |  |  |  |  |  |
|                  |                       |                 |    |             |       |  |  |  |  |  |
|                  |                       |                 |    |             |       |  |  |  |  |  |
|                  |                       |                 |    |             |       |  |  |  |  |  |
|                  |                       |                 |    |             |       |  |  |  |  |  |
|                  |                       |                 |    |             |       |  |  |  |  |  |
|                  |                       |                 |    |             |       |  |  |  |  |  |
|                  |                       |                 |    |             |       |  |  |  |  |  |
|                  |                       |                 |    |             |       |  |  |  |  |  |
|                  |                       |                 |    |             |       |  |  |  |  |  |
|                  |                       |                 |    |             |       |  |  |  |  |  |
|                  | 🛨 追加 🔵 削除             |                 |    |             |       |  |  |  |  |  |
|                  |                       |                 |    |             |       |  |  |  |  |  |
|                  |                       |                 |    | ок          | キャンセル |  |  |  |  |  |
|                  |                       |                 |    |             |       |  |  |  |  |  |

## 5-a. 検証結果 Dynamic Routes

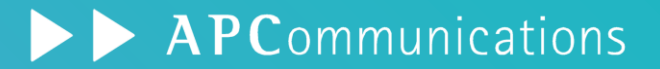

- FMTでは移行対象外
- 参考: PaloAlto側のマイグレーションツールであるExpeditionでも同様に移行対象外

| ciso   | <mark>lı.</mark> Fi | rewall Migration Tool (Ve       | rsion 6.0.1)               |                                                      |                | 000                            |
|--------|---------------------|---------------------------------|----------------------------|------------------------------------------------------|----------------|--------------------------------|
| Opt    | imize,              | Review and Validate C           | Source:<br>Targe           | Palo Alto Networks (8.0+)<br>et FTD: CiscoFTD_v7.2.5 |                |                                |
| Access | Control             | Objects NAT Interfaces Rou      | tes Site-to-Site VPN Tunne | is 🚯 Remote Access VPN                               |                |                                |
| Se     | elect all 2 e       | entries Selected: 0/2 Actions w |                            |                                                      | Q. Search      | RoutesにDynamic<br>Routesが追加されて |
|        | #                   | Interface                       | ІР Туре                    | Network                                              | Gateway        | いないことを確認                       |
|        |                     | Q                               | Q                          | Q                                                    | Q              |                                |
|        | 1                   | ethernet1_3                     | V4                         | 0.0.0.0/0                                            | 192.168.79.254 |                                |
|        | 2                   | ethernet1_3                     | V4                         | 20.20.20.20                                          | 192.168.79.254 |                                |
|        |                     |                                 |                            |                                                      |                |                                |
| iO     | ✓ per pa            | ge 1 to 2 of 2 ∣∢ ∢ Page 1 of   | 1 ▶ ▶]                     |                                                      |                |                                |
|        |                     |                                 |                            |                                                      |                | Validate                       |

|    | ſ  | DASHBOARD ACC MO               | NITOR POLI | CIES OBJECTS       | NETWORK | DEVIĈE       |                       |                |                       |          |       | ⊂ Commit ∨                               | ि ⊬∓≺    | Q               |
|----|----|--------------------------------|------------|--------------------|---------|--------------|-----------------------|----------------|-----------------------|----------|-------|------------------------------------------|----------|-----------------|
|    |    |                                |            |                    |         |              |                       |                |                       |          |       |                                          | 5        | ?               |
|    | 9  |                                |            |                    |         |              |                       |                |                       |          |       |                                          | 117 個の項目 | $\rightarrow$ × |
|    |    |                                |            | 送信元                |         |              | 宛先                    |                |                       |          |       |                                          |          |                 |
| r  |    | 名前                             | ゾーン        | アドレス               |         | ゾーン          | アドレス                  | アプリケーション       | サービス                  | URL カテゴリ | アクション | プロファイル                                   | オプション    | 内               |
|    | 1  | External_Allow_Trusthost       | 🎮 Trust    | G Kali_TrustHost   |         | Mainternet   | any                   | ons 🔠          | 💥 application-default | any      | ⊘ 許可  | £0000                                    |          | ţ,              |
| 1- |    |                                |            | Win2012_DNS_Server | r       | 🚧 Untrust    |                       | i web-browsing |                       |          |       |                                          |          |                 |
|    | 2  | External_Allow_TrustHost_VPN   | 🎮 Trust    | Rali_TrustHost     |         | Corp-VPN     | any                   | 🔠 dns          | 💥 application-default | any      | ⊘ 許可  | none                                     |          | ;               |
|    |    |                                |            | Win2012_DNS_Server | r       |              |                       | web-browsing   |                       |          |       |                                          |          |                 |
|    | 3  | External_Allow_UntrustHost     | 🚧 Untrust  | 172.20.79.1        |         | M Internet   | any                   | any            | 💥 application-default | any      | ⊘ 許可  | none                                     |          | ţ               |
|    |    |                                |            |                    |         | 🚧 Trust      |                       |                |                       |          |       |                                          |          |                 |
|    | 4  | External_Allow_UntrustHost_VPN | 🚧 Untrust  | 172.20.79.1        |         | Corp-VPN     | any                   | any            | 💥 application-default | any      | ⊘ 許可  | none                                     |          | ţ               |
|    | 5  | VPN-to-Untrust                 | Corp-VPN   | any                |         | 🞮 Untrust    | any                   | any            | any                   | any      | ⊘ 許可  | none                                     |          | ;               |
|    | 6  | VPN-to-Trust                   | Corp-VPN   | any                |         | Market Trust | any                   | any            | any                   | any      | ⊘ 許可  | none                                     |          | ţ               |
|    | 7  | internal_allow                 | 🚧 Internet | any                |         | 🎮 Trust      | 10.20.79.1            | any            | any                   | any      | ⊘ 許可  | none                                     |          | ţ               |
|    | 8  | test_address_object            | any        | any                |         | any          | 🔁 test                | any            | any                   | any      | ⊘ 許可  | none                                     |          | ţ               |
| ľ  | 9  | test_address_object_2          | any        | any                |         | any          | 🔁 test2               | any            | any                   | any      | ⊘ 許可  | none                                     |          | ţ               |
|    | 10 | All-Allow                      | any        | any                |         | any          | any                   | any            | any                   | any      | ⊘ 許可  | none                                     |          | ţ               |
|    | 11 | untrust-to-dmz_001             | 🚧 Untrust  | 40.1.1.40/32       |         | MZ DMZ       | 172.15.7.51/32        | any            | 💥 UDP_4500            | any      | ⊘ 許可  | <b>®</b>                                 |          | ţ               |
|    | 12 | untrust-to-dmz_002             | 🚧 Untrust  | 40.1.1.40/32       |         | 🚧 DMZ        | <b>172.15.7.51/32</b> | any            | 100 UDP_500           | any      | ⊘ 許可  | la la la la la la la la la la la la la l |          | 1               |

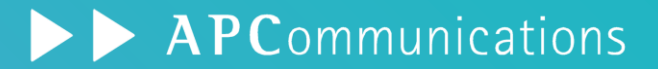

| Opti | Control | Objects     NAT       5 entries     Selected: 0 | Validate<br>Interfaces | Configura<br>Routes Site-to | tion ()<br>Site VPN T | unnels 🕕 Ren   | note Access VF | PN   |             |      | Intrusion Policy<br>いないことが確認 | やFile F<br>忍できる | Policyが移行  | さ |
|------|---------|-------------------------------------------------|------------------------|-----------------------------|-----------------------|----------------|----------------|------|-------------|------|------------------------------|-----------------|------------|---|
|      |         |                                                 |                        | SOURCE                      |                       |                | DESTINATIO     | ON   |             |      |                              |                 | TIME BASED |   |
|      | #       | Name                                            | Zone                   | Network                     | Port                  | Zone           | Network        | Port | Application | URLs | Stat                         | Action          | Objects    |   |
|      |         | Q                                               | Q                      | Q                           | Q                     | Q              | Q              | Q    | Q           | Q    | <u>्</u> र                   | Q               | <u>्</u> र |   |
|      | 1       | External_Allow_Trust                            | Inside_Zone            | Kali_TrustHost,W            | ANY                   | Internet,Out   | ANY            | ANY  | HTTP, DNS   | NA   | V 🤹 🔓 🖡                      | Allow           | None       |   |
|      | 2       | External_Allow_Trust                            | Inside_Zone            | Kali_TrustHost,W            | ANY                   | Corp-VPN       | ANY            | ANY  | HTTP, DNS   | NA   | 🗸 🗞 🔓 🔒                      | Allow           | None       | - |
|      | 3       | External_Allow_Untr                             | Outside_Zone           | 172.20.79.1                 | ANY                   | Internet, Insi | ANY            | ANY  | ANY         | NA   | 🗸 🗞 🔓 🐍                      | Allow           | None       |   |
|      | 4       | External_Allow_Untr                             | Outside_Zone           | 172.20.79.1                 | ANY                   | Corp-VPN       | ANY            | ANY  | ANY         | NA   | 🗸 🗞 🖏 🐍                      | Allow           | None       |   |
|      | 5       | VPN-to-Untrust_#5                               | Corp-VPN               | ANY                         | ANY                   | Outside_Zone   | ANY            | ANY  | ANY         | NA   | 🗸 🤹 🔓 🖡                      | Allow           | None       |   |
|      | 6       | VPN-to-Trust_#6                                 | Corp-VPN               | ANY                         | ANY                   | Inside_Zone    | ANY            | ANY  | ANY         | NA   | 🗸 🗞 🔓 🐌                      | Allow           | None       |   |
|      | 7       | internal_allow_#7                               | Internet               | ANY                         | ANY                   | Inside_Zone    | ANY            | ANY  | ANY         | NA   | 🗸 🤹 🔓 🐌                      | Allow           | None       |   |
|      | 8       | test_address_object                             | ANY                    | ANY                         | ANY                   | ANY            | test           | ANY  | ANY         | NA   | 🗸 🤹 🔓 🐌                      | Allow           | None       |   |
|      | 9       | test_address_object                             | ANY                    | ANY                         | ANY                   | ANY            | test2          | ANY  | ANY         | NA   | 🗸 🗞 🖏 🐁                      | Allow           | None       | Ĩ |

Optimize ACL<sup>(Beta)</sup> Validate

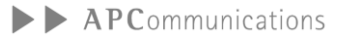

## 5-a. 検証結果 Intrusion Policy

#### **APC**ommunications

- FMTでは移行対象外
- セキュリティ機能に関しては各ベンダーによって機能差分があるため慎重に行う必要有

参考: PaloAlto側のマイグレーションツールであるExpeditionでも同様に移行対象外

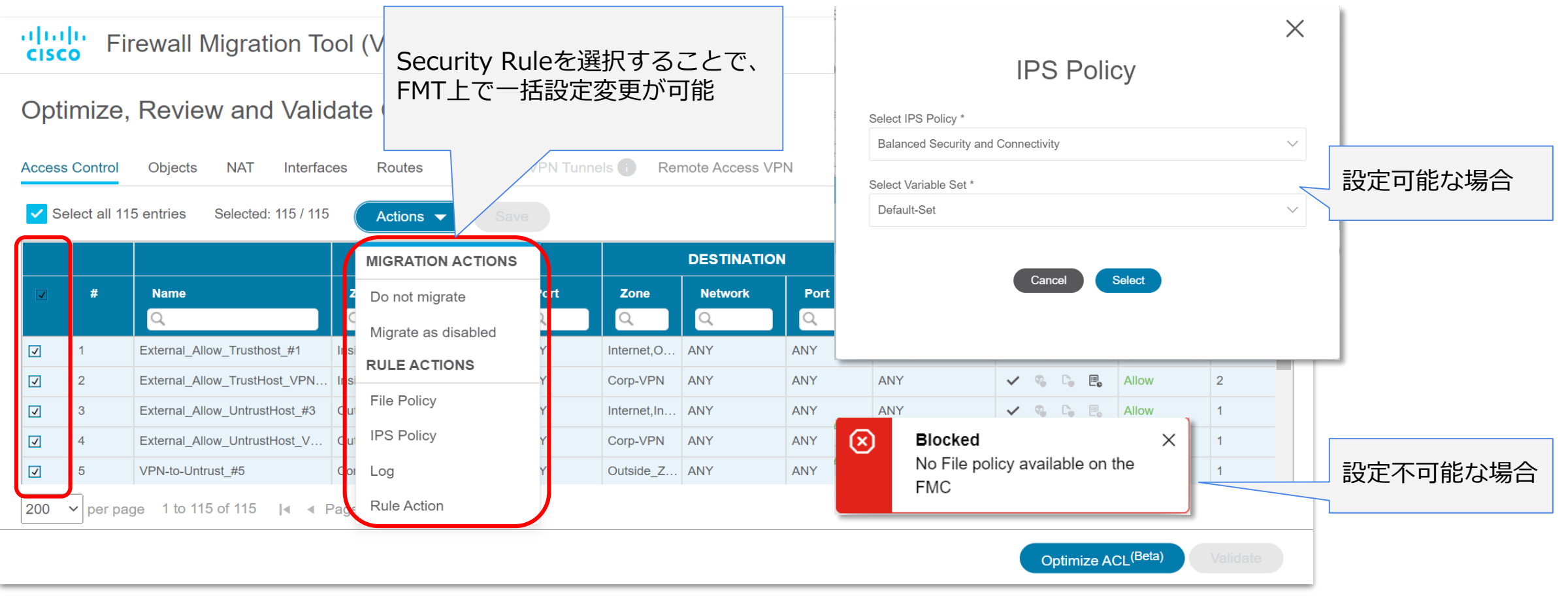

## 5-b. 手動移行とFMT使用時の比較

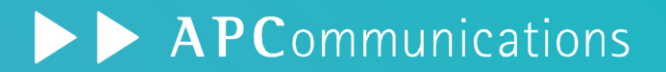

- 今回は最も時間を要するSecurity Rule(計115件)の移行時間を比較
- Intrusion Policyはいずれも手動設定となるため対象外
- 移行の際は移行元のSecurity Policyを踏襲する
- Security Rule作成に伴う各種ObjectsやZones設定の作成時間は考慮範囲外

| 項目    | 手動移行                  | FMT使用時            |
|-------|-----------------------|-------------------|
| 設定方法  | GUI ※CLIは非対応          | GUI ※FMTのインストール有  |
| 事前準備  | FTD + FMCの初期設定        | + FMTのインストール      |
| 総所要時間 | 約180分                 | 約7分               |
| 備考    | ObjectsやZonesを作成する必要有 | 7/17時点では軽微な不具合有 ※ |

※不具合に関してはTAC経由で不具合報告済

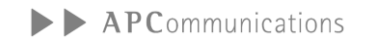

## 5-c. Optimize ACL(Beta)について

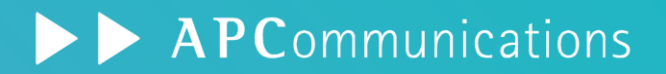

- ・ 冗長なSecurity RuleやShadowルールを最適化可能な機能
- Optimize ACLを実行した段階で分析結果を表示
- 「移行せず削除」するか「無効化して移行」するか2通りのActionを実行可能

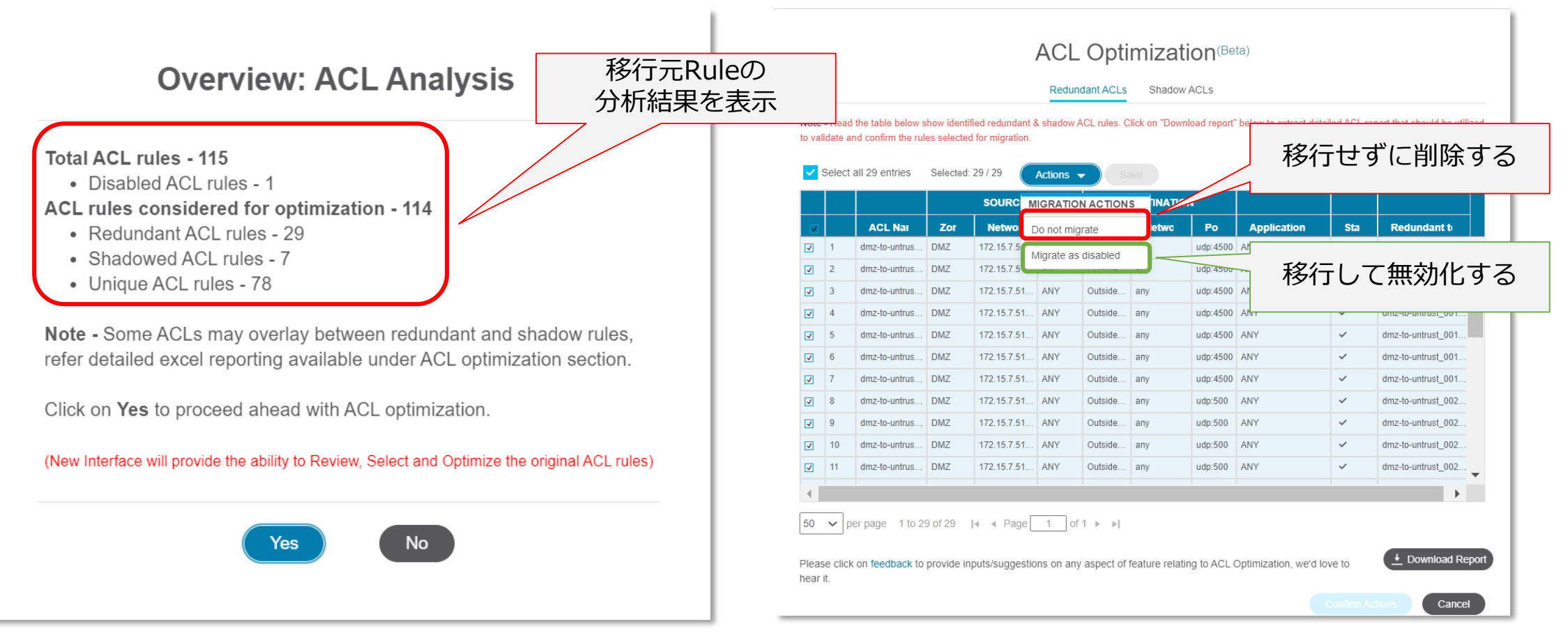

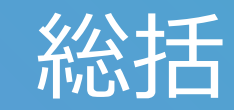

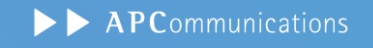

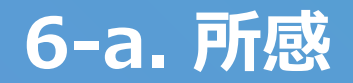

#### <u><良い点></u>

- ソフトウェア自体に堅牢性がある
  - ・ 作業中断、長時間放置しても動作に支障がない
  - 作業中に前項目に戻っても入力内容が保持されている
- 本番環境での使用を考慮した設計になっている
  - Push前後でPDFのレポートが出力される
  - Push後にFMCで詳細内容を確認可能
- ツールを使用することによる人的ミスを防ぐことが可能
- 多量の設定が必要な項目において、大幅な工数削減が見込める

#### <気になる点>

- 通常のEthernetIF以外のインターフェイスが移行できない
- BGP/OSPF等のダイナミックルーティングに関する設定が移行できない
- RAVPNにおいて事前/事後にFMCの追加設定が必要

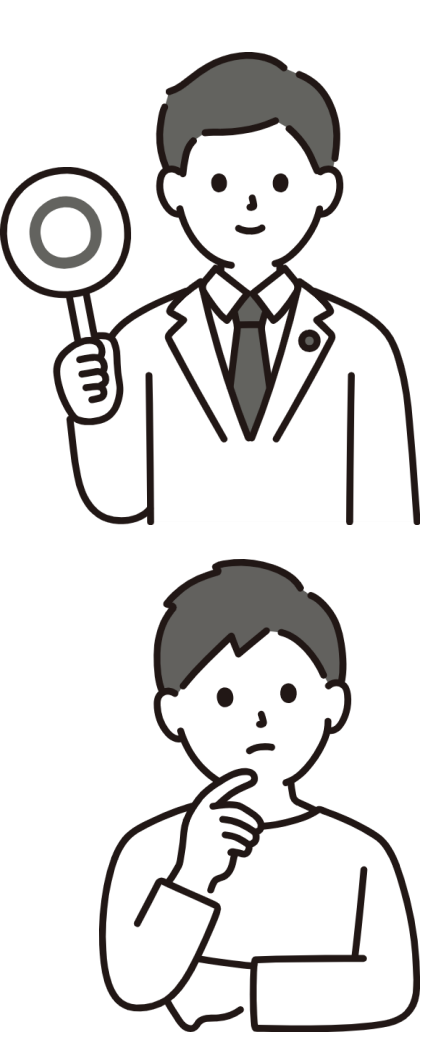

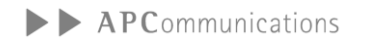

### 6-b. Appendix

#### FMTの全世界統計データ(2023/6/9時点)

Total Download 50,000 Device Migration Success Rate 94%+ Net Promoter Score 60

#### FMTのアップグレードサイクル

概ね2,3か月に一度最新バージョンがリリースされている
FMT 7.0.0 2024年7月
FMT 6.0.1 2024年5月
FMT 6.0.0 2024年2月

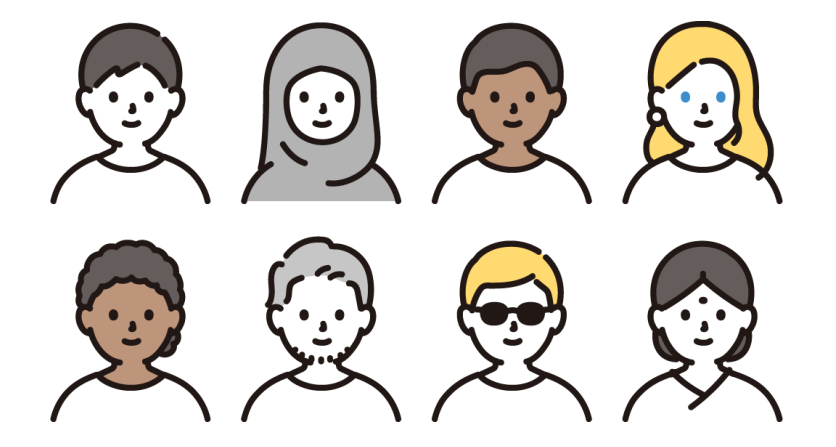

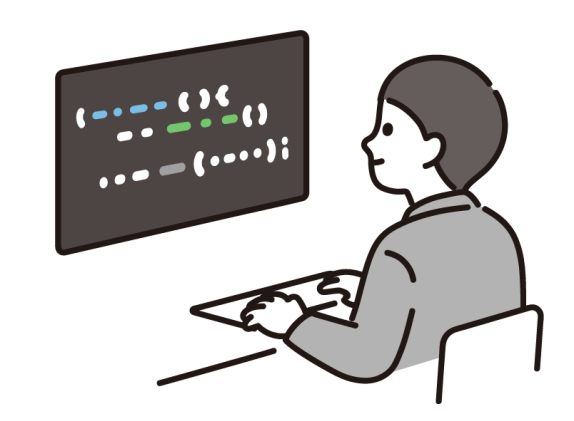

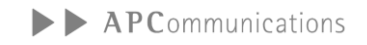

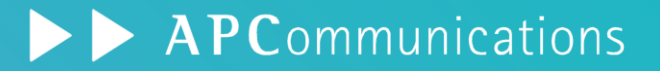

- ソフトウェア自体が使いやすい
- 移行前後のレポート機能で証跡管理
- 複数のSecurity Rule/各Objectsの移行が便利
- 2,3か月周期でアップデートされている

- 一部設定は移行未対応
- セキュリティ機能は手動移行を視野に
- 一部機能はFMCで追加設定が必要

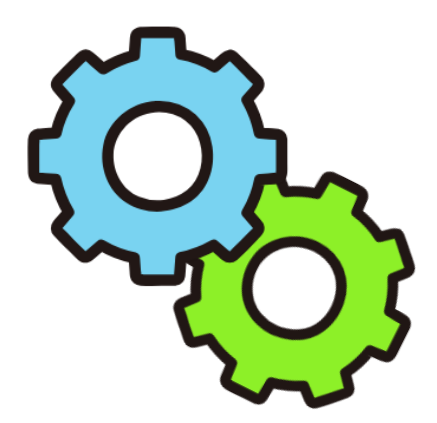

**Firewall Migration Tool** 

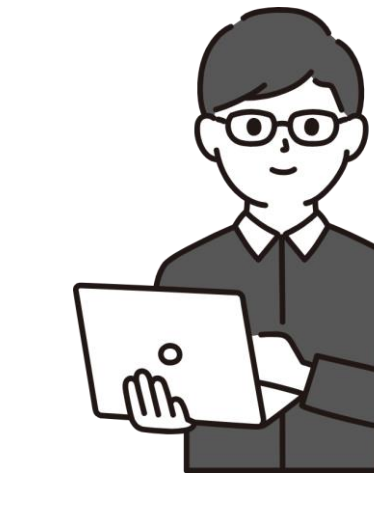

エンジニア

# さいごに

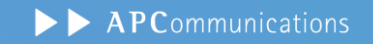

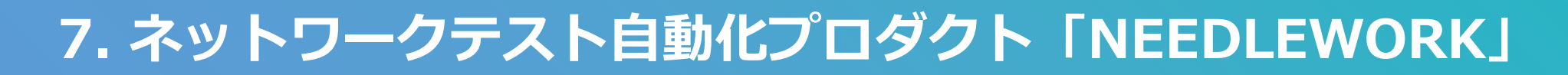

#### FW/UTMのセキュリティポリシーのテスト等、 ネットワーク構築におけるテスト作業を自動化するプロダクトを提供

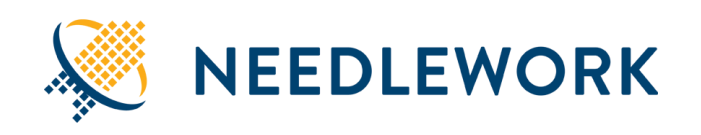

ネットワークインテグレータ様を中心に 94社 135ライセンスの導入実績

#### ■主な機能

- FW/UTMのポリシー通信テスト自動化
- ネットワークの通信テスト (Ping/Traceroute) 自動化
- ネットワーク負荷テストを簡単に実施

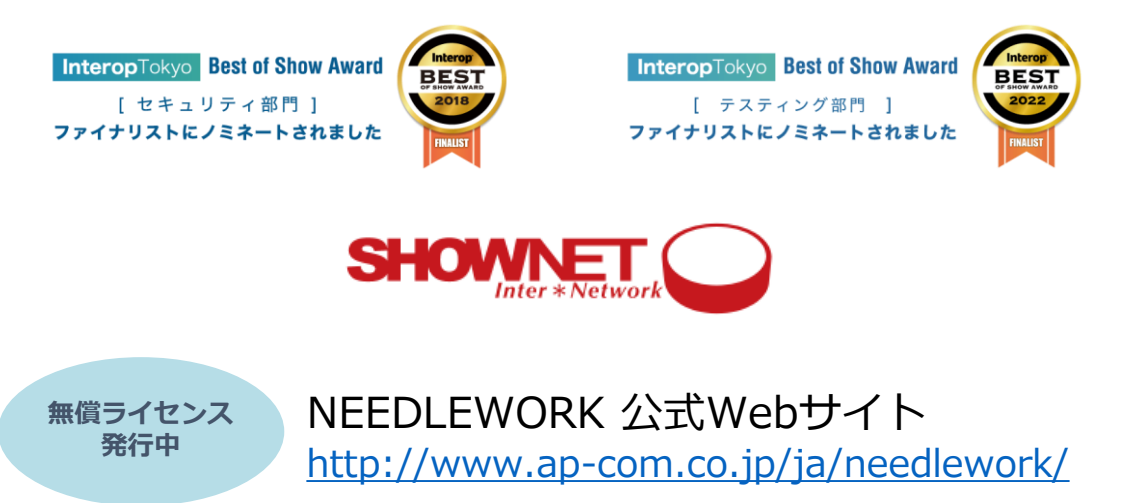

#### 特徴:仮想ネットワークを自動生成

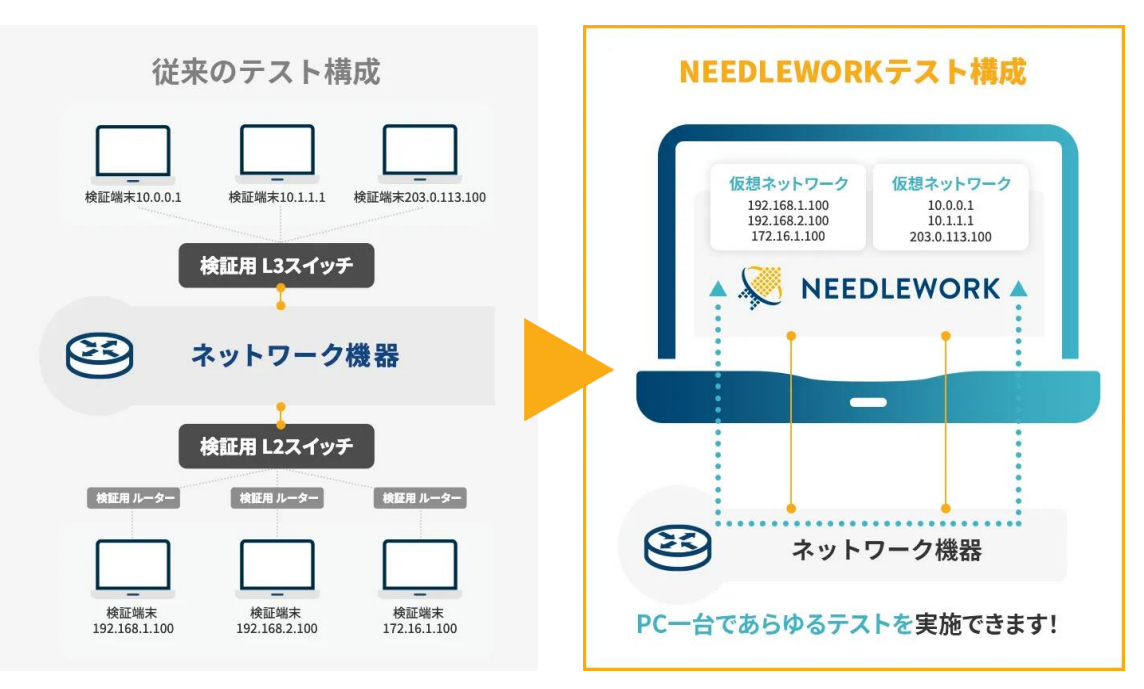

## 7. ネットワーク自動化サービス

#### **APC**ommunications

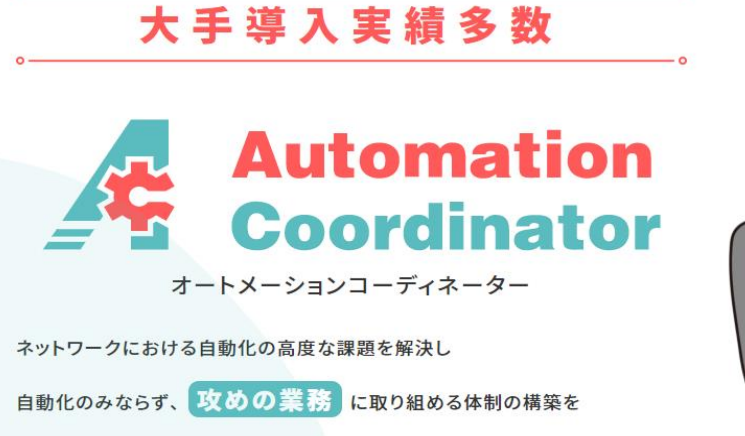

経験豊富なエンジニアチームが実現致します

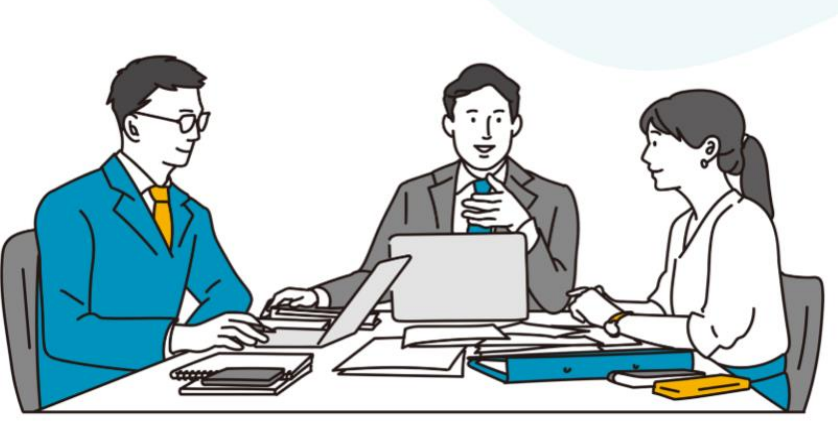

Red Hat Ansible Automation Platform Redhat社のAnsibleを用いた ネットワーク自動化の導入とトレーニングを 組み合わせた自動化自律支援サービス

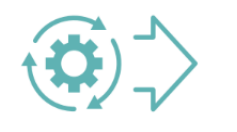

1, 自動化導入サービス ⇒ 自動化導入のスタートアップ

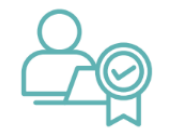

2, プロフェッショナルサービス ⇒ エンジニアが専属でコンサルティングや 高度な自動化導入を並走型で支援

**3, クライアントワーク** ⇒ お客様企業へリモートワークで常駐し継 続的な自動化推進支援

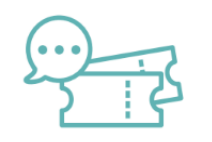

**4, チケットサポート** ⇒ チケット制のサポート契約、トラブルシ ューティングや技術支援を提供

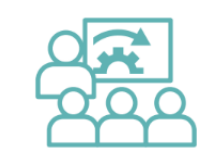

5, 自動化トレーニング ⇒ 個社向けに自動化研修を提供 個社別カリキュラムの作成も支援可能

#### エンジニアが自ら育てる自動化へ

私たちが最終的に目指すのは、ネットワーク運用の自動化をお客様自身で進めていただける状態です。 ベンダー主導ではなく、現場エンジニア主導の継続的改善サイクルを回せるようになることは、 ベンダー委託コストの削減だけではなく、現場エンジニアのモチベーション向上にもつながります。

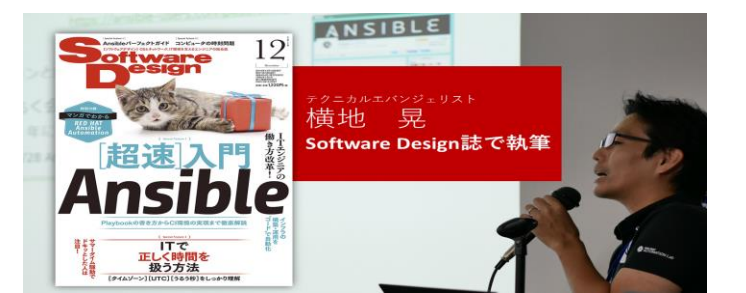

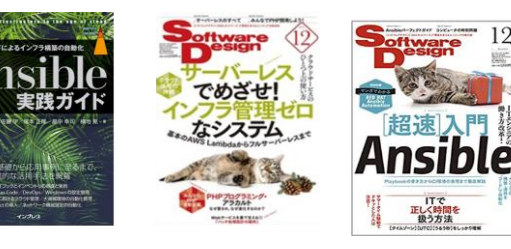

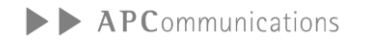

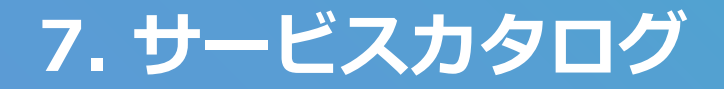

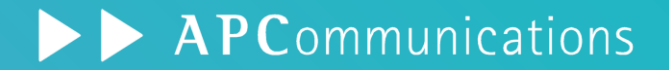

#### PaloAltoチケットサービス

パロアルトネットワークス公認サービスプロバイダーによる

チケット型 技術支援サービス

for パロアルトネットワークス PA-Series

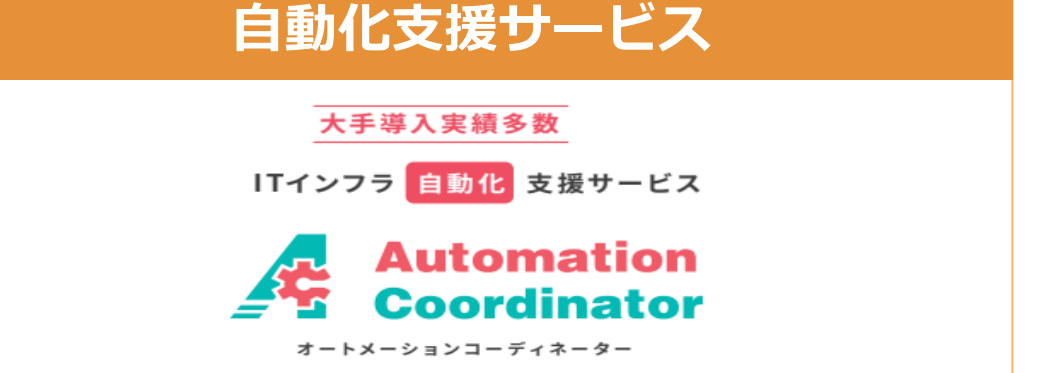

#### 内製化支援サービス for Microsoft Azure

モノリシックからのリフト

クラウドネイティブへのシフト

マイグレーションサービス for Microsoft Azure ADサーバ クラウド移行支援サービス

VDI/DaaSソリューション

クラウドネイティブ内製化支援サービス for Microsoft Azure

「攻めのDX」内製化・準内製化人材 育成コンサルティングサービス

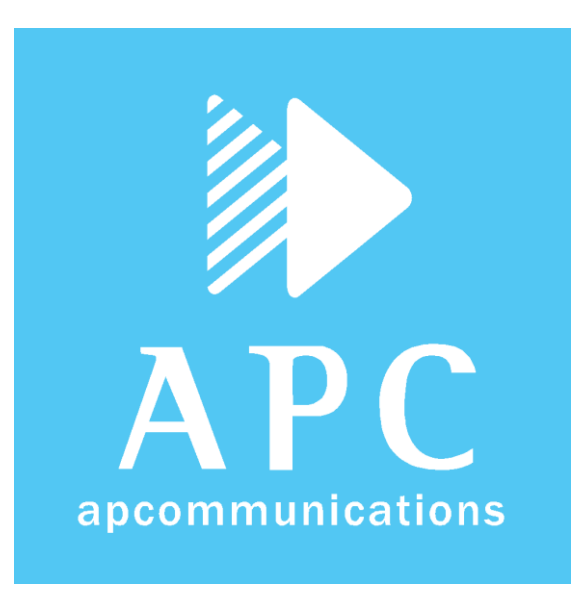